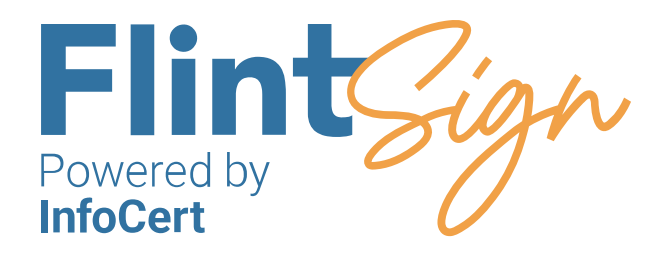

# Ügyvédi rendszerek használata a FlintSign aláírási tanúsítvánnyal

Felhasználói kézikönyv

**v01** 

2025.07.01.

### Tartalom

Jelen dokumentum célja, hogy bemutassa a leggyakrabban használt ügyvédi rendszerek használatát a FlintSign minősített elektronikus aláírási tanúsítvánnyal rendelkező ügyvédek számára.

| 1 | GoSign Key Controller | 2. oldal  |
|---|-----------------------|-----------|
| 2 | JÜB2                  | 3. oldal  |
| 3 | e-Cégeljárás          | 11. oldal |
| 4 | FMH                   | 22. oldal |
| 5 | e-Letét               | 26. oldal |
| 6 | MNB ERA               | 31. oldal |
| 7 | HBNY                  | 39. oldal |
| 8 | VIEKR                 | 45. oldal |
| 9 | Illetékigazolás       | 45. oldal |

## **GoSign Key Controller**

A tanúsítvány alapú ügyvédi rendszerek használatához a FlintSign aláírási tanúsítvány kibocsátása után szükség lesz egy GoSign Key Controller nevű segédalkalmazásra, amit első lépésként telepíteni kell a számítógépre.

A telepítőprogram ezen az útvonalon érhető el a <u>flintsign.hu</u> oldalon: Profilom / Beállítások / Aláírás beállítások / GoSign Key Controller

• Mire lesz szükségünk?

- Érvényes FlintSign személyre szóló minősített elekronikus aláírási tanúsítványra

- GoSign Key Controller technikai követelmények:
  - Windows 10-11
  - MacOs

#### Lépések

- Telepítjük a GoSign Key Controllert alkalmazást! A telepítőprogram itt érhető el: flintsign.hu Profilom / Beállítások / Aláírás beállítások / GoSign Key Controller
- Miután telepítettük a GoSign Key Controller programot a számítógépre, meg kell adnunk a FlintSign aláírási tanúsítványunk hitelesítő adatait:
  - felhasználónév (InfoCert fiók regisztrációhoz megadott e-mail cím)
  - jelszó (InfoCert fiók regisztrációhoz megadott jelszó)
- Az "Add" gombra kattintva a tanúsítványunk megjelenik az Elérhető Tanúsítványok részben.

| Ilcornamo:            |          | Password: |                                            | Add |
|-----------------------|----------|-----------|--------------------------------------------|-----|
| osername.             |          | Passworu. |                                            | Auu |
| Available certificate | 25       |           |                                            |     |
| Enabled               | Username | Issued to | Issued by                                  | Ø   |
| Yes                   |          |           | InfoCert Qualified Electronic Signature CA | 3 💼 |
|                       |          |           |                                            | C   |
|                       |          |           |                                            | ~   |
|                       |          |           |                                            | 20  |
|                       |          |           |                                            |     |
|                       |          |           |                                            |     |
|                       |          |           |                                            |     |
|                       |          |           |                                            |     |
|                       |          |           |                                            |     |
|                       |          |           |                                            |     |
|                       |          |           |                                            |     |

## JÜB2

### A rendszer használatának szoftveres és egyéb követelményei

- Mire lesz szükségünk?
  - Ügyfélkapu regisztráció és bejelentkezés
  - MicroSigner aláíró progam telepítése -

https://download.microsigner.com/client/microsigner\_setup.msi

- A "GoSign Key Controller" program telepítésére a számítógépen
- Érvényes FlintSign személyre szóló ügyvédi adatokat tartalmazó minősített elekronikus aláírási tanúsítvány
- JÜB2 rendszerkövetelmények:
  - Windows XP SP3, Windows Vista SP1, Windows 7-11 vagy MacOs operációs rendszerek
- Microsoft Edge, Google Chrome, Mozilla Firefox vagy Safari web böngésző alkalmazás
- Ajánlott minimális képernyő felbontás 1024x768

#### Lépések

 2025. január 10-től a JÜB2 alkalmazás új helyen a magyarorszag.hu oldalon érhető el. A jobb oldali menüsávban válasszuk ki a JÜB2 – Jogügyletek Biztonsága menüpontot.

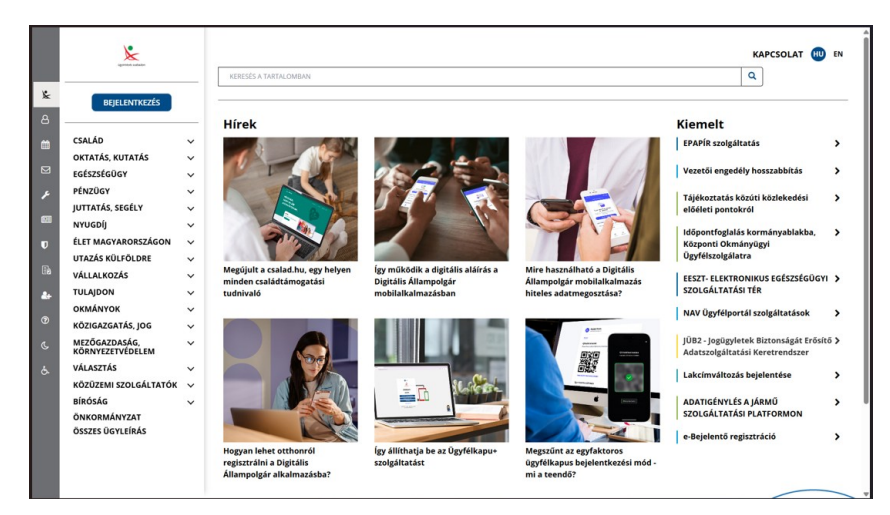

• Jelentkezzünk be DÁP mobilalkalmazással vagy Ügyfélkapu+ használatával!

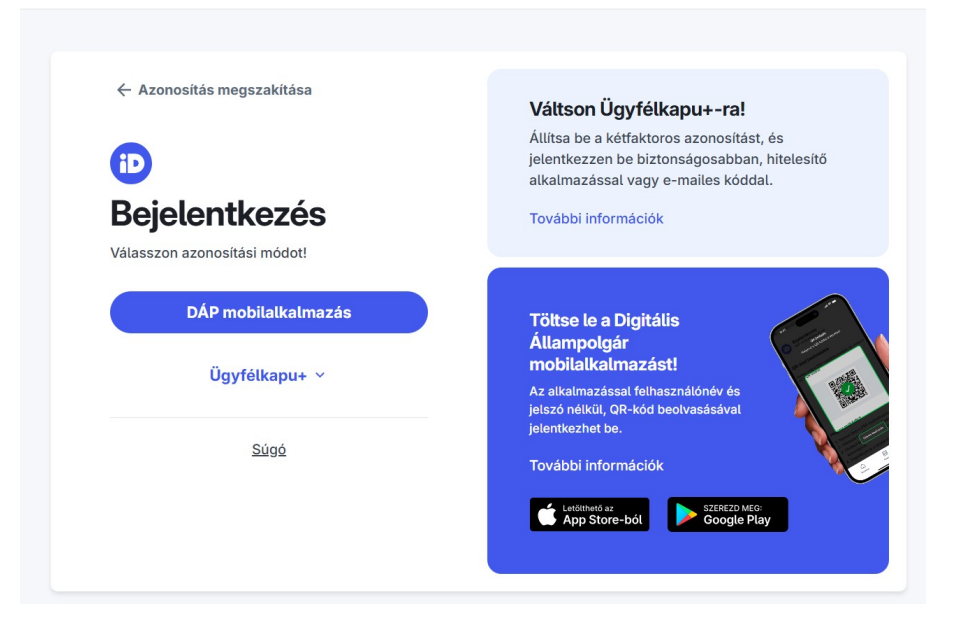

• Válasszuk ki a kívánt funkciót, pl. Személy-, és okmányellenőrzés!

|                                                                | W Di  | ztoneánát Erőcítő Adatezolnáltatáci Vorotr                                                                                                    | ende | JOB v1.35.0   kezdőoldalra   be                                  |
|----------------------------------------------------------------|-------|----------------------------------------------------------------------------------------------------|------|------------------------------------------------------------------|
|                                                                | 1.101 | ztviisagat Ei vaitu Auatazvigaitataai korgti                                                                                                    | anus | 5261                                                             |
| <b>tolgáltatások</b><br>jük válasszon az alábbi szolgáltatások |       | Üdvözöljük a JÜB alkalmazásban!<br>Változások az alkalmazásban                                                                                                    | Î    | Az alkalmazással<br>kapcsolatos<br>rendszerűzeneteket itt látja. |
| Tájékoztató                                                    |       | 2009 12.04-i változás<br>1. A Jármű-nyilvántartási adatok igénylése szolgáltatás tartalma                                                                                                    |      |                                                                  |
| Személy. és okmányellenőrzés                                   |       | kiegészült a Vht. 103. § (7) bek. d) pontja alapjan meghatározott<br>okmányadatokkal. Ennek következtében a bírósági végrehajtó<br>egyes járműokmányokra (forgalmi engedély, törzskönyv)<br>vonatkozó adatokat igényelhet.                                                              |      |                                                                  |
| Okmányellenőrzés                                               | Е     | <ol> <li>A Jármű nyilvántartási adatok igénylése szolgáltatás tartalma a<br/>záradékkéni nyilvántartoll adalok tekintelében módosut a műszaki<br/>jellegű záradékadatok helyett a tulajdonjogra (pl. forgalmazási<br/>koriátozásra) vonatkozó adatok kerülinek továbbításra.</li> </ol> | 8    |                                                                  |
| Jármű adatok igénylése                                         |       | Alkalmazás beuzemelése - Telepítési útmutató 📀 📀                                                                                                    |      |                                                                  |
| Legutóbbi lekérdezések                                         |       | Ismertető                                                                                                    |      |                                                                  |
| Kérelmezől adatok                                              |       | Nyomtatās beizemelēse 🕚                                                                                                    |      |                                                                  |
|                                                                |       | Mūszaki informāciók 😗                                                                                                    |      |                                                                  |

#### Töltsük ki formot!

| 🕒 🌑 👘 🗂 🌐 Jogügyletek Biztonságát Erősít 🗙 |                                                                                                    |        |       |     |
|--------------------------------------------|----------------------------------------------------------------------------------------------------|--------|-------|-----|
| ー C G 合 https://jub2.magyarorszag.hu/jub-w | b/Index.do?continue                                                                                                    |        | A ☆ 3 | € … |
|                                            | Digitális aláírás                                                                                                    |        |       |     |
|                                            | Az Ön által aláírandó adat                                                                                                    |        |       |     |
|                                            | Személy- és okmányadatok igénylése                                                                                                    |        |       |     |
|                                            | Az adatigénylő adatai                                                                                                    |        |       |     |
|                                            | Viseti neve:<br>Születési neve:<br>Anyja neve:<br>Születési keye:<br>Születési key |        |       |     |
|                                            | lrja alá az adatokat!<br>A fenti adatokat ellenőriztem, az adatigénylő űriapot alálrom.<br>Nem (rom alá A                                                                                                    | láirom |       |     |
|                                            |                                                                                                    |        |       |     |

Kattintsunk az Aláírás gombra!

| Digitális aláírás                                                                                                    |  |
|----------------------------------------------------------------------------------------------------|--|
| Az Ön által aláírandó adat                                                                                                    |  |
| Személy- és okmányadatok igénylése                                                                                                    |  |
| Az adatigénylő adatai                                                                                                    |  |
| Visiti neve: I         Aniya neve: I         Aniya neve: I         Születesi helye: I         Születesi lidije: I         Erstellete adatok: I         Az adatjonynes jopalapia: az ugyvedekrol szolo 2017. évi LXXVIII. törvény 32.         Paragrafia: (3) bekzetőse.         Az adatjónyńs: célja: törvényben meghatárszott adategyeztetés végrehajtása         A kérelemben szereplő adatok         Ogvazonositó         Ellenözés sonszáma         1         2017. LXXVIII. tv. szerint díjköteles         NEM         Személyi azonosító |  |
| las                                                                                                    |  |
| Nem írom alá Aláírom                                                                                                    |  |

 A MicroSigner aláíró alkalmazásban válasszuk az Aláírást megkezdése gombot!

| •••                                                                           | MicroSigner                                               |         | 🛃 MicroSigner                                                                                              | X |
|-------------------------------------------------------------------------------|-----------------------------------------------------------|---------|----------------------------------------------------------------------------------------------------|---|
| Munkamenet azonosító:<br>Szolgáltató: <u>JÜB</u><br>Üzenet: Dokumentum aláíra | ása. Az aláírást 5 percen belül be kell fejeznie!         |         | Munkamenet azonosító: Microsec zrt. Uzenet: Kérjük, írja aló a tértivevény(eke)t. Dokumentumek:            |   |
| Dokumentumok:<br>Név Lekérdezés                                               | Letčitési URL                                             | 1       | Név Letöltési URL                                                                                          |   |
| <ul> <li>Automatikus kilépés az al</li> <li>Aláírás mobilla</li> </ul>        | kalmazásból a folyamat befejeztével<br>Aláírás megkezdése | 7 Mégse | Automatikus kilépés az alkalmazásból a folyamat befejeztével     Aláírás mobilial Aláírás megkezdése Mégse |   |

• Kiválasztjuk az aláírási tanúsítványt, amivel alá szeretnék írni.

Mégse OK

MacOS

Azonosság választása

Kérem, válassza ki a tanúsítványt!

Tanúsítvány megjelenítése

m

1

E Certificate Label

MacOS

| Windows biztonság   |                                      |
|---------------------|--------------------------------------|
| Tanúsítvány kivála  | isztása                              |
|                     |                                      |
| Kiállító: InfoCert  | Qualified Electronic Signature EC CA |
| Érvényesség:        |                                      |
| Tanúsítvány tula    | jdonságai                            |
| További lehetőségek |                                      |
|                     |                                      |
| ОК                  | Méase                                |

#### Windows

Windows

 A megnyíló GoSign Key Controller ablakban adjuk meg a FlintSign aláírási tanúsítványunk PIN kódját és írjuk be az SMS-ben kapott egyszer használatos PIN kódot!

| GoSign Key Controller                                                           | Gaslign Key Controller                                             | e HU 18                  | GoSign Key Controller                                          | ×      |
|---------------------------------------------------------------------------------|--------------------------------------------------------------------|--------------------------|----------------------------------------------------------------|--------|
| Tanúsítványok listája<br>Brochtopik lenkov k importitive<br>Richard I → Printme | PNN-kidi megadasa X Q Kerecis<br>Ada reg ar autoritikatin "<br>SMS | Fitte statefete Minden + | Signing with certificate of:<br>Select 2FA method: OTP via SMS | ~      |
|                                                                                 | Ada rog a 70640001**                                               |                          | Enter PIN:                                                     |        |
|                                                                                 | Kaldje el a<br>Electronis Signature ECCA 2<br>InfoCert Costined    |                          | ОК                                                             | Cancel |
| GOSIGN VERSION 1.8                                                              | 310 - nv 8d8f5320 - OpenSSL v13.1k (1D.0)                          | Tanùsitváry hozzáladása  |                                                                |        |

MacOS

MacOS

Windows

| GoSign Key Controller                 |                                        | ● HU ĝŝ              |
|---------------------------------------|----------------------------------------|----------------------|
| Tanúsítványok listája                 |                                        |                      |
| Tanúsítványok kezelése és importálása | OTP menarlása                          | resés                |
| Elérhető 1 O Frissités                |                                        | Fitra számára Minden |
| Kiválasztott                          | <ul> <li>Újbóli benyújtás</li> </ul>   | 8 0 Ī                |
| -                                     | OTP megadása '                         |                      |
|                                       |                                        |                      |
| REMOTE                                | Törölje Küldje el a   04/07/200        | 26 🖽 🔯 🗇             |
|                                       | InfoCert Qualified                     |                      |
| REMOTE                                | Electronic Signature EC CA 🥑 11/02/200 | 28 🖽 🔯 🐧             |
| _                                     | InfoCert Qualified                     |                      |
| PEMOTE                                | Electronic Signature EC CA 🛃 20/02/20. | 28 🗉 🗿 🔳             |

| OTP request      | ted - G × |
|------------------|-----------|
| Enter SMS OTP va | alue:     |
|                  |           |
| ОК               | Cancel    |

A sikeres aláírásról a képernyőn felül középen megerősítő üzenet jelenik meg.

| INFOCERT GO                                  | Sign Key Controller                       | Sikeresen aláírtad | Zárja be a                                            |              | •             | HU  | 礅    |
|----------------------------------------------|-------------------------------------------|--------------------|-------------------------------------------------------|--------------|---------------|-----|------|
| Tanúsítványo<br>Tanúsítványok kezelése és ir | <b>k listája</b><br><sup>mportálása</sup> |                    |                                                       | Q Keresé     | s             |     |      |
| Elérhető 1 🧿 Frissítés                       |                                           |                    |                                                       |              | Fitra számára | Mir | nden |
| Kiválasztott                                 |                                           |                    |                                                       |              | ₿             | 0   | Ō    |
| -                                            | ^                                         |                    |                                                       |              |               |     |      |
|                                              | REMOTE                                    |                    | InfoCert Qualified<br>Electronic Signature EC CA<br>4 | 04/07/2026   | <b>(1)</b>    | 8   | Ō    |
|                                              | REMOTE                                    |                    | Electronic Signature EC CA<br>4                       | 2 11/02/2028 | <b>(11)</b>   | 8   | Ō    |
| -                                            | BEMOTE                                    |                    | Electronic Signature EC CA                            | 20/02/2028   | <b>E</b>      | 0   | ō    |

• A JÜB2 felületén látható a sikeres aláírás és az adatigénylésre érkező e-akta.

| ,                                                                                                    |                                                                                                    |                                                            |
|----------------------------------------------------------------------------------------------------|----------------------------------------------------------------------------------------------------|------------------------------------------------------------|
| Jogiigyletek                                                                                                    | Biztonságát Erősítő Adatszolgáltatási Keretreni                                                                                                    | JUB 2.59.2   kezdőoldaira   Kijelentkezés<br><b>IISZEF</b> |
|                                                                                                    |                                                                                                    | Nyomtatás                                                  |
| Szolgáltatások<br>Kegitk vilasszon az alábbi szolgáltatások<br>Közül<br>Tájékoztató<br>Személy- és okmányellenőrzés<br>Okmányellenőrzés<br>Legutóbbi lekérdezések<br>Kérelmezől adatok<br>e-Szignó alálrás teszt<br>Bejelenjtezett felhasználó: | Az adatigónylősre adott válasz<br>2025.06.19 (22243 (1286ms)<br>Az eldszüll – akta lelöltése<br>Adatkérő adatal<br>Nere:<br>Az adatigényels jopalogia: az ügyvédékről szóló 2017. évi LXXVIII. törvény<br>32. paragrafus (3) bekezőse.<br>Az adatigényels celjet. törvényelen meghatározott adategyeztelés<br>végrehytiksa<br>Adatkérelemer vonatkozó adatok<br>Cygazonstáló<br>Elekérdezési adatok<br>Személyi az onatkozó adatok<br>Személyi az onatkozó adatok<br>Cokmányez vonatkozó adatok<br>Cokmányez vonatkozó adatok<br>Cokmányez vonatkozó adatok<br>Cokmányez vonatkozó adatok<br>Cokmányez vonatkozó adatok | Az eskis sikresen akina<br>eyyeti azonolio                 |

## e-Cégeljárás

### A rendszer használatának szoftveres és egyéb követelményei

- Mire lesz szükségünk?
  - MicroSigner aláíró progam telepítése -

https://download.microsigner.com/client/microsigner\_setup.msi

- A "GoSign Key Controller" program telepítésére a számítógépen
- Érvényes FlintSign személyre szóló ügyvédi adatokat tartalmazó minősített
- elekronikus aláírási tanúsítványra

#### Lépések

 A flintsign.hu-n készítsük el az e-Cégszolgálat-hoz beadni kívánt es3 dokumentumot! Válasszuk a bal oldali menüsorból az *ES3* készítése menüpontot!

| → C බ 🔤 sign.flintsign.hu/es3 |                        | * * • • • • |
|-------------------------------|------------------------|-------------|
| Flint Sign                    | ES3 készítése          |             |
| Feladatok                     |                        |             |
| 20 Egyszeri aláírás           | ES3 készítése          |             |
| 😫 Csoportos aláírás           | o. Cécoliárás          |             |
| ∠ Tömeges aláírás             | e esperjoras           |             |
| Aláírás ellenőrzés            | Céginformáció kérés    |             |
| ASIC-E készítése              |                        |             |
| 🖄 ES3 készítése               | Cégtörvényességi ügy   |             |
| Dokumentumtár                 |                        |             |
| 2 Partnerek                   | Alapértelmezett e-akta |             |
| 🗜 Előfizetés                  | Tovább                 |             |
|                               |                        |             |
|                               |                        |             |
|                               |                        |             |
|                               |                        |             |
|                               |                        |             |
|                               |                        |             |
|                               |                        |             |
|                               |                        |             |
|                               |                        |             |
| Э ни                          |                        |             |
| S Profilam                    |                        |             |
|                               |                        |             |

 Válasszuk ki a kívánt ügytípust, amiben el kívánunk járni. Pl. e-Cégeljárás / Változásbejegyzési kérelem

| ●●● Ø FlintSign × +                     |                             | •                                            |
|-----------------------------------------|-----------------------------|----------------------------------------------|
| ← → ♂ ଲ 😩 sign.flintsign.hu/es3         |                             | * * • 12 + + + + + + + + + + + + + + + + + + |
| Flint Sign                              | ES3 készítése               |                                              |
| Feladatok     Egyszeri alálírás         | e-Cégeijárás                |                                              |
| ∠ Supportos alaíras X= Törneges aláírás | Cégeljárás típusa           |                                              |
| ≝ <sup>●</sup> Aláírás ellenőrzés       | Bejegyzési kérelem          |                                              |
| X ASIC-E készítése                      | ismételt bejegyzési kérelem |                                              |
| Dokumentumtár                           | Változás bejegyzési kérelem |                                              |
| 按 Előfizetés                            | Névfoglalási kérelem        |                                              |
|                                         | Egyéb beadvány              |                                              |
|                                         | Hiánypótlás                 |                                              |
|                                         | Vissza                      |                                              |
|                                         |                             | _                                            |
|                                         |                             |                                              |
| ни                                      |                             |                                              |
| 은 Profilom                              |                             |                                              |
| ⑦ Segítség                              |                             |                                              |
|                                         |                             |                                              |

| , o ge og namminagningrad |                             |        |  |
|---------------------------|-----------------------------|--------|--|
| FlintSign                 | ES3 készítése               |        |  |
| 🕞 Feladatok               | e-Cépoliárás                |        |  |
| 20 Egyszeri aláírás       |                             |        |  |
| 😂 Csoportos aláírás       | Cégeljárás típusa           |        |  |
| ≍= Tömeges aláírás        |                             |        |  |
| Aláírás ellenőrzés        | Bejegyzési kérelem          |        |  |
| 🔀 ASIC-E készítése        |                             |        |  |
| 🖄 ES3 készítése           | Ismételt bejegyzési kérelem |        |  |
| 🗋 Dokumentumtár           |                             |        |  |
| R Partnerek               | Valtozas bejegyzesi kerelem | M      |  |
| ⊋ Előfizetés              | Névfoglalási kérelem        |        |  |
|                           | Egyéb beadvány              |        |  |
|                           | Hlánypötlás                 |        |  |
|                           | Vissza                      | Tovább |  |
|                           |                             |        |  |
|                           |                             |        |  |
|                           |                             |        |  |
| ∌ ни                      |                             |        |  |
| Profilom                  |                             |        |  |

• Kattintsunk az **ES3 elkészítése** gombra!

| ● ● ● Ø FlintSign × +             |                             |
|-----------------------------------|-----------------------------|
| ← → C බ 😂 sign.flintsign.hu/es3   | * < • D   4   1             |
| FlintSign                         | ES3 készítése               |
| D Feladatok                       | e-Cégeljárás                |
| 20 Egyszeri aláírás               |                             |
| 🎎 Csoportos aláírás               | Változás bejegyzési kérelem |
|                                   |                             |
| ≘ <sup>●</sup> Aláírás ellenőrzés | Adatok megadása             |
| X ASIC-E készítése                | Cégiegzelészám*             |
| 幺 ES3 készítése                   |                             |
| Dokumentumtár                     | Cég einewezőse*             |
| <b>음</b> , Partnerek              |                             |
| 몇 Előfizetés                      | Cég szákholye*              |
|                                   | Vissza ES3 elkészítése      |
|                                   |                             |
|                                   |                             |
|                                   |                             |
|                                   |                             |
|                                   |                             |
| <b>⊕</b> ни                       |                             |
| A Profilom                        |                             |
| ⑦ Segitség                        |                             |

 A változásbejegyzési kérelmünkhöz csatoljuk hozzá a kívánt dokumentumokat a *Dokumentum hozzáadása* gombra kattintva.

| ••• FlintSign × +                                                                                                    |                                                                                                    |           |
|----------------------------------------------------------------------------------------------------|----------------------------------------------------------------------------------------------------|-----------|
| ← → C බ 🕮 sign.flintsign.hu/es3                                                                                                    |                                                                                                    | * * * * * |
| Flint-Jign                                                                                                    | ES3 készítése                                                                                                    |           |
| <ul> <li>Peladatok</li> <li>✓ Egysteri aláírás</li> <li>ﷺ Csoportos aláírás</li> <li>ﷺ Csoportos aláírás</li> <li>Mátiás elienőrées</li> <li>Mátiás elienőrées</li> <li>Mátiás elienőrée</li> <li>Bolkumentumtár</li> <li>∰ Fiöltzetés</li> </ul> | Változás bejegyzési kérelem<br>Ceg enverzése<br>Ceg eszékneye<br>Dokumentumok<br>Még nem adott hozzá dokumentumot<br>Dokumentum hozzáadáse<br>Es toriése |           |
| ⊕ HU<br>8. Restian                                                                                                    |                                                                                                    |           |
| Segitség                                                                                                    |                                                                                                    |           |

Válasszuk ki A kérelem formanyomtatványa menüpontot!

| 🔍 🔍 🥏 FlintSign 🛛 🗙                                                                                                    | +                                                                                                    |                                                                                                    |     |     | ~ |
|----------------------------------------------------------------------------------------------------|----------------------------------------------------------------------------------------------------|----------------------------------------------------------------------------------------------------|-----|-----|---|
| ← → C ⋒ ( sign.flintsign.hu/es3                                                                                                    |                                                                                                    |                                                                                                    | * « | 3 © |   |
|                                                                                                    |                                                                                                    | ES3 készítése                                                                                                    |     |     |   |
| Feladatok   Fejasteri alárás  Coportos alárás  Tomages alárás  Alárís ellenőrzés  Alárís k Hészíhése  Státkése  Dokumentumtár  Alárís Partnerek | Változás bejegyzési kérelem<br>Cég einewezése<br>Társaság<br>Cég széknelye<br>Céglegyzékszám<br>Dokumentumok | Dokumentum nevének kiválasztása Q form A kérelem formanyomtatványa A vezető tisztségviselő nyilatkozata a várható költségsívről, és azon kedvezményekről, amelyeket a társaság a működési forma változására tekintettel biztosít Alapinformációk a gazdasági szervezetekről a KSH részére Mégsem Tovább | ×   |     |   |
| 및 Előfizetés                                                                                                    | E                                                                                                    |                                                                                                    |     |     |   |
| ∰ HU<br>≗ Profilam<br>⑦ Segitség                                                                                                    |                                                                                                    |                                                                                                    |     |     |   |

Válasszunk ki a feltölteni kívánt dokumentumot!

| 🔍 🔴 🌒 💣 FlintSign                                                                                                    |                                                                                                    |
|----------------------------------------------------------------------------------------------------|----------------------------------------------------------------------------------------------------|
| Flint Sign                                                                                                    |                                                                                                    |
| <ul> <li>Periadatok</li> <li> <sup>™</sup> Eripszeri alálrás         <sup>™</sup> Elgszeri alálrás         <sup>™</sup> Alárás ellenőrrés         <sup>™</sup> Alárás ellenőrrés         <sup>™</sup> Alárás ellenőrés         <sup>™</sup> Alárás ellenőrrés         <sup>™</sup> Alárás ellenőrrés         <sup>™</sup> Alárás ellenőrrés         <sup>™</sup> Alárás ellenőrrés         <sup>™</sup> Alárás ellenőrrés         <sup>™</sup> Alárás ellenőrrés         <sup>™</sup> <sup>™</sup> Alárás ellenőrrés         <sup>™</sup> <sup>™</sup> Alárás ellenőrrés         <sup>™</sup> <sup>™</sup> Alárás ellenőrrés         <sup>™</sup> <sup>™</sup></li></ul> | Változás bejegyzési kérelem<br>Cig utovazás<br>Cig utovazás<br>C |
| ⊕ ни<br>≗ Profilom                                                                                                    |                                                                                                    |
| ⑦ Segítség                                                                                                    |                                                                                                    |

 A dokumentum felöltése alatt láthatjuk a már feltöltött dokumentumot. A Dokumentum hozzáadása gombbal további dokumentumokat tudunk csatolni a kérelmünkhöz.

|                                                                                                    | ☆ ਵ D                                                                                                    | 4                                                                                                    |
|----------------------------------------------------------------------------------------------------|----------------------------------------------------------------------------------------------------|----------------------------------------------------------------------------------------------------|
|                                                                                                    |                                                                                                    | -                                                                                                    |
| ES3 készítése                                                                                                    |                                                                                                    |                                                                                                    |
| Változás bejegyzési kérelem<br>Cég elnevezése<br>Cég székhelye<br>Cégleyyzésszám<br>Dokumentumok<br>A kérelem formanyomtatványa<br>Dokumentum hozzáadása<br>ES3 törlése ES3 elkészítése |                                                                                                    |                                                                                                    |
|                                                                                                    |                                                                                                    |                                                                                                    |
|                                                                                                    | Változás bejegyzési kérelem   Odgu zékhelye   Obgunentumok   A kérelem formanyomiatványa   Dokumentum hozzáadása     Es3 torlése   Es3 elkészítése | Változás bejegyzési kérelem<br>Gig székheje<br>Cégegyzékszin<br>Dokumentumok<br>A kérelem formanyomtatványa<br>0 okumentum hozzásdása<br>53 törlése E53 elkészítése |

 Ha feltöltöttük az összes dokumentumot, válasszuk az ES3 elkészítése gombot!

• Kattintsunk az Aláírás gombra!

| 🔴 🕘 🦻 FlintSign 🛛 🗙 🕂                                                                                                    |                                                                                                    |
|----------------------------------------------------------------------------------------------------|----------------------------------------------------------------------------------------------------|
| C 🎧 🔩 sign.flintsign.hu/es3                                                                                                    | * E D ±                                                                                                    |
| FlintSign                                                                                                    | ES3 készítése                                                                                                    |
| Peladatok  Coperat alárás  Coportos aláírás  Coportos aláírás  Alárás ellenőrzés  Alárás ellenőrzés  Si Alárás ellenőrzés  Copumentumtár  Dokumentumtár  Si Astorek  Előfizetés | A kérélem formanyomtatványa         Limit         A jogi képvíselő meghatalmazása, litetive képvíseleti jogának igazolása         port         Ögyvéd, vagy kamarai jogtanács odtal elénjegyzett aláírás-minta         pdf         Elektronikus aláírás esetében az elektronikus cimpéldány tanúsítványa         orr         Illeték megítzetésének igazolása         Közzétételi költségtérítés megítzetésének igazolása         Letöltés       Szerkesztés |
| ⊕ нч<br>≜ Profilom<br>⊙ segtodg                                                                                                    | Datamentum nove*  Leirás  Mentés helye Dokumentumaim Mentés máshova Atárás                                                                                                    |

 Adjuk meg az aláírási PIN kódunkat és a telefonunkra érkező egyszer használatos SMS kódot!

| • • • FlintSign × +                                                                                                    |                                                                                                    |
|----------------------------------------------------------------------------------------------------|----------------------------------------------------------------------------------------------------|
| ← → C ⋒ 😇 sign.flintsign.hu/es3                                                                                                    | ∞ ☆ <del>《</del> Ð ±                                                                                                    |
| Flint Sign                                                                                                    | ES3 készítése                                                                                                    |
| Peladatok       2€ Egyzzeri Jálírás       32€ Egyzzeri Jálírás       34       25       10       26       26       26       26       26       26       26       27       28       28       29       20       20       20       21       22       23       24       25       26       26       26       26       26       26       26       26       26       26       26       26       26       26       26       26       26       26       26       26       27       26       28       29       20       20       20       20       20       20       20       20       20       20       20       20       20       20       20       20 | A kérelem formanyomtatványa         Lumi         A logi képvíselő meghataimazása, kitve kéreleti kösinak igazolása         Ögyvéd, vagy kamarai jogtanics: sítal ellerjegyzett alárás-minta         Szöf         Elektronikus alárísá entelben az elektronikus cimpélášny tanúsitiványa         Ileték megítzett       Álárísá adatok         Közzétételi kött       Szérkesztés         Elektronikus alárísá elektronikus cimpélášny tanúsítiványa       Szérkesztés         Lufiás       Mégsem       Alárás         Leírás       Alárás pink       Szérkesztés         Mégsem       Alárás       K         Mettés helye       Mettés helye |
| ⊕ ни                                                                                                    | Mentés máshova                                                                                                    |
| 😩 Profilom<br>⑦ Segîtség                                                                                                    | Aláfrás                                                                                                    |

Az aláírt dokumentumoknál láthatjuk a létrehozott ES3 dokumentumunkat. A jobb oldali *Letöltés* gombbal tudjuk letölteni.

| 🔷 🔍 🧳 FlintSign 🔷                 | +                      |
|-----------------------------------|------------------------|
| ← → C ⋒ 🙁 sign.flintsign.hu/e     | sign-success 🐽 🖈 🐔 🖸 🕹 |
| FlintCign                         | Aláírt dokumentumok    |
| Feladatok                         | Letöltés               |
| 20 Egyszeri aláírás               |                        |
| 🝰 Csoportos aláírás               |                        |
| ⋨⊒ Tömeges aláírás                |                        |
| ≝ <sup>●</sup> Aláírás ellenőrzés |                        |
| 🛠 ASIC-E készítése                |                        |
| 🖄 ES3 készítése                   |                        |
| 🗋 Dokumentumtár                   |                        |
| 2 Partnerek                       |                        |
| 멅 Előfizetés                      |                        |
|                                   |                        |
|                                   |                        |
|                                   |                        |
|                                   |                        |
|                                   |                        |
|                                   |                        |
|                                   |                        |
|                                   |                        |
|                                   |                        |
| <b>A</b>                          |                        |
| но но                             |                        |
| A Profilom                        |                        |
| ⑦ Segítség                        |                        |

 Az aláírt és letöltött ES3 dokumentumot e-mail-ben küldjük el az e-Cégszolgálat e-mail címére (<u>cegszolgalat@im.gov.hu</u>) A végzésről szintén email-ben kapunk értesítést.

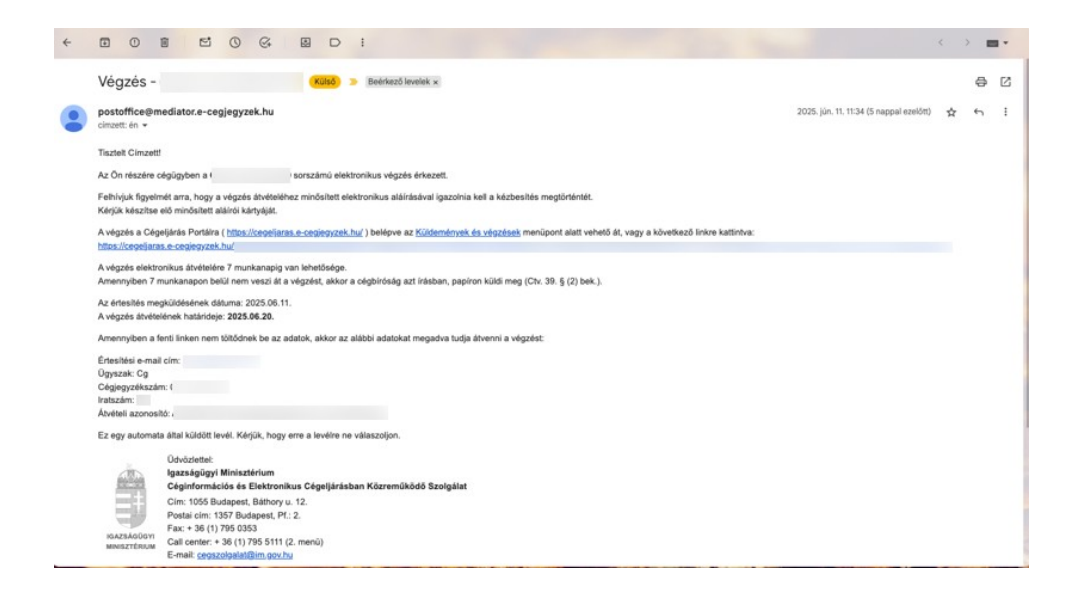

 A Végzés átvételéhez szüksége lesz az elektronikus aláírási tanúsítványra. https://cegeljaras.e-cegjegyzek.hu/ oldalon a Végzésátvétel menüpontban tudjuk a végzést megtekinteni és letölteni. Töltsük ki az adatokat és kattintsunk a Végzés átvétele gombra.

| 🔴 🌒 M Végzés - 🛛 🗙 🧭 Cégeljárás                                                                                                    | x 🛕 Califagozva – Google Drive x   🚍 Ugyved_iroda_adatai - Goo x   🗮 Feladat_ilsta - Google Dokii: x   🖗 Cégeéárás                                                                                                    | ×   +     |
|----------------------------------------------------------------------------------------------------|----------------------------------------------------------------------------------------------------|-----------|
| ← → C @ (\$ cegeljaras.e-cegjegyzek.hu/#                                                                                                    | (±) (                                                                                                    | 5 4 3     |
| cegeljaras                                                                                                    |                                                                                                    | KAPCSOLAT |
| DEJELENTKEZÉS                                                                                                    | VÉGZÉSÁTVÉTEL                                                                                                    |           |
| CORLIANAS +<br>VOCULEATVETE.<br>NICONTAVIAVA NAL VALDATOR<br>ELECTRONINAS LETISTITO CONCART<br>COSTANLITAS<br>COSTANLITAS<br>COSTANLITAS<br>COSTANLITAS<br>+<br>CEGINFORMACIO + | Az átvételhez kérük, készitse elő minősitett aláról kártyáját!<br>Figyelemi A kérükvevény dígitális aláírásához szüksége lesz a Microsigner alkalmazásra. Ha ez még nincs telepítve gépére, innan töltse le és telepítse.<br>További Információk:<br>• az átvétel erdeksében a https://microsigner.com és https://w.e.egjegyzek.hu címekhez történő kapcsolódást engedélyezni kell a tüztal vagy<br>vivusitő programban. |           |
|                                                                                                    | Ertestiési e-mail cim<br>Úgyszak Cégiegyzékszám Iratszám Álvételi azonosító<br>Cg v Cégiegyzékszám Iratszám Álvételi azonosító                                                                                                    |           |
|                                                                                                    | Amennyben a MicroSigner webes aláíró akalmazás használata közben az alábbi hibaúzenet jelentkezik: "Az engedélyezett közvettő szerverek<br>listájának ietöltése sikertelen volt?", a MicroSigner kilens frissítése szükségest                                                                                                    |           |

• A felugró MicroSigner ablakban kattintsunk az Aláírás megkezdése gombra!

#### Mac Op.

| • • •                                  | MicroSigner                          | MicroSigner ×                                                |
|----------------------------------------|--------------------------------------|--------------------------------------------------------------|
| Munkamenet azonosító:                  |                                      | Munkamenet azonosītó:                                        |
| Szolgáltató: JÜB                       |                                      | Szolgáltató: Microsec zrt.                                   |
| Üzenet: Dokumentum aláírása. Az aláírá | ist 5 percen belül be kell fejeznie! | Üzenet: Kérjük, írja alá a tértivevény(eke)t.                |
| Dokumentumok:                          |                                      | Név Letöltési URL                                            |
| Név Letölté                            | ési URL                              |                                                              |
| Lekérdezés                             |                                      |                                                              |
|                                        |                                      |                                                              |
| 🗹 Automatikus kilépés az alkalmazásbó  | ól a folyamat befejeztével           | Automatikus kilépés az alkalmazásból a folyamat befejeztével |
| Aláírás mobillal                       | Aláírás megkezdése 🛛 🔻 Mégse         | Aláírás mobillal Aláírás megkezdése Mégse                    |

#### Windows

• Válasszuk ki az aláírási tanúsítványt!

| Mac Op.                            | Windows                                   |
|------------------------------------|-------------------------------------------|
| Azonosság választása               | ♥ Windows biztonság                       |
| Kérem, válassza ki a tanúsítványt! | Tanúsítvány kiválasztása                  |
| Certificate Label ( )              | Érvényesség:<br>Tanúsítvány tulajdonságai |
| Tanúsítvány megjelenítése Mégse OK | OK Mégse                                  |

• A megnyíló GoSign Key Controller ablakban adjuk meg a FlintSign aláírási tanúsítványunk PIN kódját és írjuk be az SMS-ben kapott egyszer használatos PIN kódot.

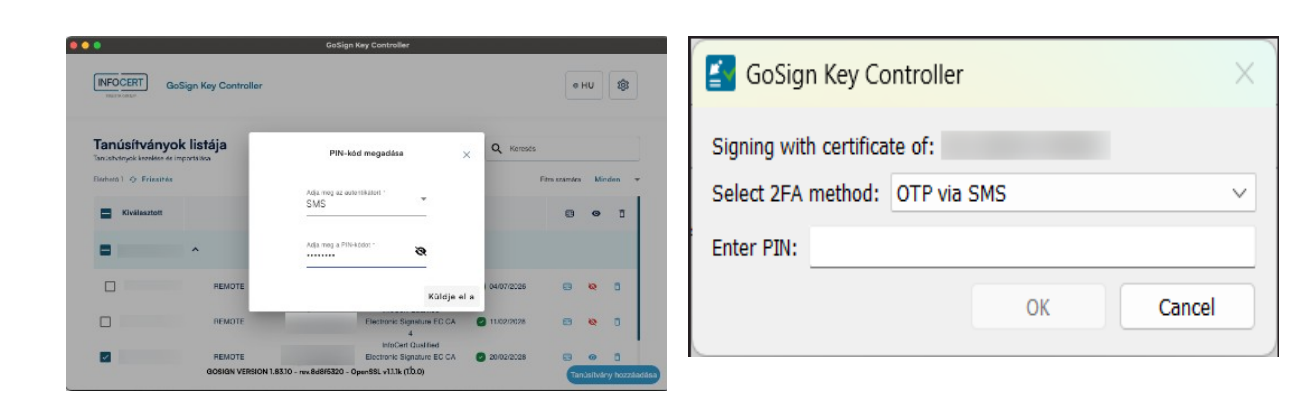

MacOS

Windows

#### MacOS

#### Windows

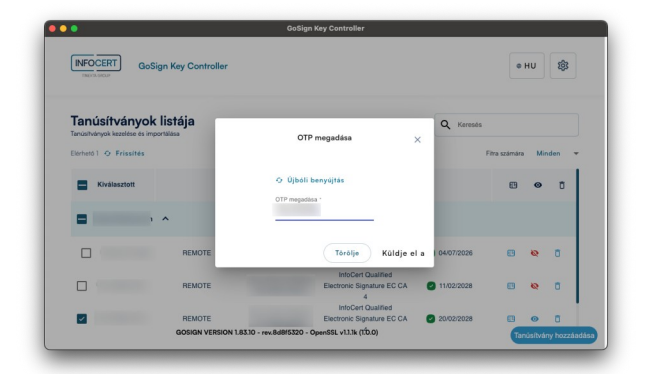

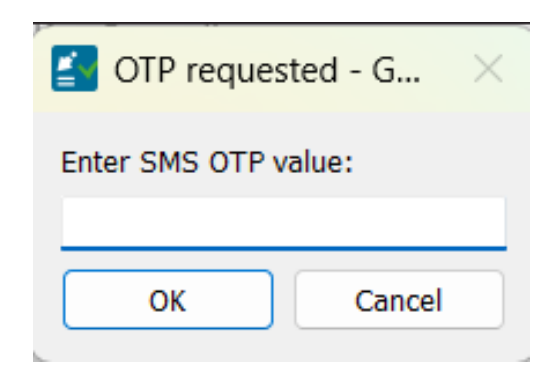

 A sikeres aláírásról a képernyőn felül középen megerősítő üzenet jelenik meg.

| NFOCERT GoSi         | Sikeresen a<br>gn Key Controller          | láíntad Zárjabea                                                                      |            | •             | ΗU   | 鐐            |
|----------------------|-------------------------------------------|---------------------------------------------------------------------------------------|------------|---------------|------|--------------|
| anúsítványok         | listája<br><sup>rtélása</sup>             |                                                                                       | Q Keresé   | S             |      |              |
| érhető 1 🗘 Frissítés |                                           |                                                                                       |            | Fitra számára | Mine | den          |
| Kiválasztott         |                                           |                                                                                       |            | ₿             | ø    | Ō            |
| -                    | ^                                         |                                                                                       |            |               |      |              |
|                      | REMOTE                                    | InfoCert Qualified<br>Electronic Signature EC CA<br>4                                 | 04/07/2026 | <b>E</b>      | 8    | đ            |
|                      | REMOTE                                    | InfoCert Qualified<br>Electronic Signature EC CA<br>4                                 | 11/02/2028 | <b>(11)</b>   | 8    | Ô            |
| ×                    | REMOTE                                    | InfoCert Qualified<br>Electronic Signature EC CA                                      | 20/02/2028 |               | 0    | Ō            |
| ~                    | REMOTE<br>GOSIGN VERSION 1.83.10 - rev.84 | InfoCert Qualified<br>Electronic Signature EC CA<br>d8f5320 - OpenSSL v1.1.1k (f.0.0) | 20/02/2028 |               |      | ©<br>núsítvá |

Az aláírás után a végzést le lehet tölteni.

| 🔴 🕈 M Végzés - 🛛 🗙 🧭 Cégeljárás                                                                                                    | x 🗅 X 🕼 Collispozva - Google Drive x 🗮 Ugyvedi_indaadatai - Goo x 🗮 Feladat_ista - Google Drive x   📀 Cégelárás x +                                                                                                    |
|----------------------------------------------------------------------------------------------------|----------------------------------------------------------------------------------------------------|
| → C @ (2) cegeljáras.                                                                                                    | ★         2         2         2         2         2         2         2         2         2         2         2         2         2         2         2         2         2         2         2         2         2         2         2         2         2         2         2         2         2         2         2         2         2         2         2         2         2         2         2         2         2         2         2         2         2         2         2         2         2         2         2         2         2         2         2         2         2         2         2         2         2         2         2         2         2         2         2         2         2         2         2         2         2         2         2         2         2         2         2         2         2         2         2         2         2         2         2         2         2         2         2         2         2         2         2         2         2         2         2         2         2         2         2         2         2         2 |
| GEJELENTKEZÉS                                                                                                    | VÉGZÉSÁTVÉTEL                                                                                                    |
| CGELAMAAS +<br>VEGZESATVETL.<br>IVYOMITATVÄNY XALI.VALDÄTOR<br>ELEKTIONINUS LETESITÖ OSIMAT<br>OSISZEALITASA<br>CEGTORIVENVESSEGI ELLÄRÄS +<br>CEGINIFORMACIO + | Az átvételhez kérjük, készítse elő minősített aláíról kártyáját!<br>Fidejeleml A tértivevény digitális aláírósához szüksége lesz a Microsigner alkalmazásra. Ha ez még nincs telepítve gépére, innen töltse le és telepítse.<br>További információk:<br>• a sikeres átvétel érdekében a https://.microsigner.com és https://.e-cegjegyzek.hu címekhez történő kapcsolódást engedélyezni kell a tűzfal vagy<br>virusirtó programban.<br>• A szeretné végzéseit egyszerűbben átvenni, jelentkezzen be a felületre, és irja alá őket akár csoportosan a <u>KÜLDEMÉNYEK ÉS VÉGZÉSEK</u><br>menüpontban.<br>Ertesítési e-mail cím                                                                                                    |
|                                                                                                    | Úgyszak Cégiegyzékszám Iratszám Átvételi azonosító                                                                                                    |
|                                                                                                    | Amennyiben a MicroSigner webes aláíró alkalmazás használata közben az alábbi hibaúzenet jelentkezik: "Az engedélyezett közvetítő szerverek<br>listájának letöltése sikertelen volt/", a MicroSigner kilens frissítése szükséges!                                                                                                    |

## FMH – Elektronikus Fizetési Meghagyás

### A rendszer használatának szoftveres és egyéb követelményei

- Mire lesz szükségünk?
  - MicroSigner aláíró progam telepítése <u>https://fmh.mokk.hu/#x</u> / Letöltések

 - A "GoSign Key Controller" program telepítésére a számítógépen www.flintsign.hu Profilom / Beállítások / Aláírás beállítások / GoSign Key Controller telepítse

 Érvényes FlintSign személyre szóló minősített elekronikus aláírási tanúsítványra

#### Lépések

 Nyissuk meg a MOKK FMH rendszerét (<u>https://fmh.mokk.hu</u>)! Kattintsunk a Regisztráció -ra!

| MAGYAR ORSZÁGOS KÖZJEGYZŐI KAMARA |                                                                                                    |                                                                                                    |
|-----------------------------------|----------------------------------------------------------------------------------------------------|----------------------------------------------------------------------------------------------------|
| elektronikus tizetėsi meghagyas   |                                                                                                    |                                                                                                    |
| *                                 |                                                                                                    |                                                                                                    |
| 2                                 | Főoldal / Belépés                                                                                                   | Desirabiali                                                                                                    |
|                                   | Az FMH rendszerrel kapcsolatos<br>hivatalos közzétételek a MOKK honlanián olvasbatók                                | Regiszitado itzetesi megnagyas                                                                                                    |
|                                   | matalos kozototok a monte nonapjan ovasnatok.                                                                       | Beielentkezés                                                                                                    |
|                                   |                                                                                                    |                                                                                                    |
|                                   | 2009.evi L. torveny<br>A fizetési meghagyásos eliárásról                                                            | Felhasználónév.                                                                                                    |
|                                   | ······································                                                                              | Jelszó                                                                                                    |
|                                   | Pallo Adda - Martell Palato Parata Alabarata Internativa                                                            | Z A tájékoztató tartalmát megismertem.                                                                                                    |
|                                   | elektronikus levélben (e-mail) - törvényi felhatalmazás                                                             |                                                                                                    |
|                                   | hiányában - joghatályosan nem terjeszthető elő beadvány!                                                            | elfeleitett jelszó                                                                                                    |
|                                   |                                                                                                    |                                                                                                    |
|                                   | HIREK / INFORMACIOK                                                                                                 |                                                                                                    |
|                                   | 2025 🗸                                                                                                    | 🖂 🧻 🖬 Ft                                                                                                    |
|                                   | Tisztelt Felhasználóink! Tájékoztatjuk Önöket, hogy                                                                 | Hirdetmények Adatok határidő Letöltések Kiegészítő                                                                                                    |
|                                   | központi fejlesztési és karbantartási munkálatok miatt,                                                             | Szamitasnoz Denzetesek                                                                                                    |
|                                   | szombat, vasásrnap, hélfő) a fizetési meghagyásos                                                                   | MOKK - technikai információ:                                                                                                    |
|                                   | eljárást támogató rendszer nem lesz elérhető.                                                                       | Gvakran ismételt kérdések                                                                                                    |
|                                   | 2025/05/29                                                                                                    |                                                                                                    |
|                                   | Tisztelt Ügyfeleinki Az eljárási díjak 2025. január 4.<br>napiával batáluba lónő változására valamint az Embty 12.  |                                                                                                    |
|                                   | §-a (2) bekezdésének utolsó mondatára tekintettel                                                                   | E-mail: Imninfo@mokk.nu leiefon: +36 1 231 4008                                                                                                    |
|                                   | felhívjuk a figyelmet arra, hogy abban az esetben, ha a<br>fizetési meghagyás kibocsátása iránti kérelem, illetve a | Milyen feltételei vannak a rendszer használatának?                                                                                                    |
|                                   | végrehajtás elrendelése iránti kérelem díjának a MOKK                                                               | <ul> <li>Rendelkezzen minősített elektronikus aláírás létrehozásához alkalmas<br/>infrastruktúrával A rendezer jelenleg a Microser Zrt. a Netl ock Kft és a</li> </ul> |
|                                   | követően történik meg (azaz joghatályosan csak ekkor                                                                | NISZ Zrt. által kibocsátott minősített aláírást létrehozó eszközzel                                                                                                    |
|                                   | minősül benyújtottnak a kérelem), a 2025. január 4.<br>napiától hatályos díjat köteles a kérelmező medfizetni       | (ideértve az elektronikus aláírás létrehozására alkalmas személyi<br>igazolványt is amelyen lévő elektronikus aláírást azonban a tulaidonosa                           |
|                                   |                                                                                                    | csak, mint természetes személy használhat fel, az üzleti célra nem                                                                                                    |
|                                   | 2023/01/02                                                                                                    | hasznainato) kesznett és többelyeggel ellatott alaírást tud ellogadni.                                                                                                 |

 Adjunk meg egy felhasználónevet, jelszót és e-mail címet. Kattintsunk az Aláírás gombra!

| MAGYAR ORSZÁGOS KÖZJEGYZŐI KAMARA<br>elektronikus fizetési meghagyás |                                                                                                    |
|----------------------------------------------------------------------|----------------------------------------------------------------------------------------------------|
| , Àn                                                                 | Föoldal / Belépés Regisztráció 🙁                                                                                                    |
|                                                                      | Felhasználó regisztrációja                                                                                                    |
|                                                                      | Felhasználónév:                                                                                                    |
|                                                                      | Jelszó:                                                                                                    |
|                                                                      | A jelszó megerősítése:                                                                                                    |
|                                                                      | E-mail cim:                                                                                                    |
|                                                                      | Az Fmhtv. 16/A.§(2) szerinti értesítések e-mail címe: *                                                                                                    |
|                                                                      | Tájékoztató                                                                                                    |
|                                                                      | Nairdsaval on nozzatetesi pöpsultságól szerez a MUKA lizetési meginagyások elíttezésele szolgalo fentőszerenz A<br>választot fihánsználónév és jesző biztostáj honya akor is hoszálferin az ugyenhez, ha az alálnó kártyajának érvényessége<br>leját.<br>Kérjűk válasszon kellően összetett jelszótt<br>Mirel a rendszerén biofninő jovóbeli belépéseikor is minősített elektronikus aláírást fog kérni a rendszer, mindig<br>nyromotivéhettel lősz, hogy ki kö mikor fet hozzá az ön adatahoz.<br>Ernek ellenére kérjúk ügyeljen arra, hogy a hozzálférisi kódjal csak azöknak adja ki, akiknek valóban adatfeltöltési<br>pöpsultságol tíván adi és az adikló kártyáját és biotnésáj kódjal csak azöknak adja ki, akiknek valóban adatfeltöltési<br>pöpsultságol kíván adi és az adikló kártyáját és biotnésáj kódja tosa he adja át másnak.<br>* A 2012 10 01-től hatályos Fmhv. 16/A. § (2) bekezdése szerinti értesítések az általános célú e-mail címtől eltérő címre is<br>irányíthalók. |
|                                                                      | E Alàirás                                                                                                    |
|                                                                      |                                                                                                    |
|                                                                      |                                                                                                    |
|                                                                      |                                                                                                    |
|                                                                      |                                                                                                    |
|                                                                      |                                                                                                    |
|                                                                      |                                                                                                    |
|                                                                      |                                                                                                    |

• Engedélyezük a MicroSigner aláíró alkalmazás megnyitását!

#### Megnyitja: MicroSigner?

A(z) https://fmh.mokk.hu meg akarja nyitni ezt az alkalmazást.

Engedélyezze, hogy a(z) fmh.mokk.hu az ilyen típusú linkeket mindig a társított alkalmazással nyissa meg

|                                            |                                                                     |                          | A(z) MicroSi                 | gner megn                    | yitása                 | Mégse                        |              |
|--------------------------------------------|---------------------------------------------------------------------|--------------------------|------------------------------|------------------------------|------------------------|------------------------------|--------------|
|                                            |                                                                     | _                        | _                            | _                            |                        |                              |              |
| megerősítése:                              |                                                                     | Bezár                    |                              |                              |                        |                              |              |
| im:                                        |                                                                     |                          |                              |                              | l2:p0cnt               |                              |              |
| tv. 16/A.§(2) szerinti                     | értesítések e-mail címe: *                                          | szilvia.radva            | anyi@gmail.co                | m                            |                        |                              |              |
|                                            | т                                                                   | ájékoztató               |                              |                              |                        |                              |              |
| ával ön hozzáférés<br>ott felhasználónév é | i jogosultságot szerez a MOKI<br>is jelszó biztosítja,hogy akkor is | K fizetési<br>hozzáférje | meghagyások<br>n az ügyeihe: | c elintézése<br>z, ha az ala | ére szol<br>áíró kárty | gáló rendsze<br>yájának érvé | eréh<br>nyes |
| válasszon kellően ös<br>a rendszerbe törté | sszetett jelszót!<br>énő jövőbeli belépéseikor is r                 | minősített               | elektronikus                 | aláírást fo                  | og kérni               | a rendsze                    | r, m         |

• Jelöljük ki a data.xml-t és kattintsunk az Aláírás megkezdése gombra!

| Főoldal / Belépés                                                                                                    | Regisztráció                                                                                                    |                                                                                                   |
|----------------------------------------------------------------------------------------------------|----------------------------------------------------------------------------------------------------|---------------------------------------------------------------------------------------------------|
| Felhasználó regi                                                                                                    | The second second secon |                                                                                                   |
| Felhasználónév:                                                                                                    | Munkamenet azonosító: 39ztfe3u9bvz5                                                                                                    |                                                                                                   |
| Jelszó:                                                                                                    | Szolgáltató: MOKK - FMH                                                                                                    |                                                                                                   |
| A jelszó megerősítése                                                                                                    | l'izenet: Kériük íria alá a dokumentumot.                                                                                                    |                                                                                                   |
| E-mail cím:                                                                                                    |                                                                                                    |                                                                                                   |
| Az Fmhtv. 16/A.§(2) sz                                                                                                    | Dokumentumok                                                                                                    |                                                                                                   |
| Aláírásával ön hozz<br>választott felhasznák<br>lejár.<br>Kérjük válasszon kell<br>Mivel a rendszerbe<br>nyomonkövethető les<br>Ennek ellenére kérj<br>jogosultságot kíván a<br>* A 2012.10.01-től ha<br>irányíthatók. | Név Letöltési URL                                                                                                    | rendszeréhez. A<br>nak érvényessége<br>rendszer, mindig<br>öban adatfeltöltési<br>eltérő címre is |

- Válasszuk ki az aláírási tanúsítványunkat!
  - Mac Op.

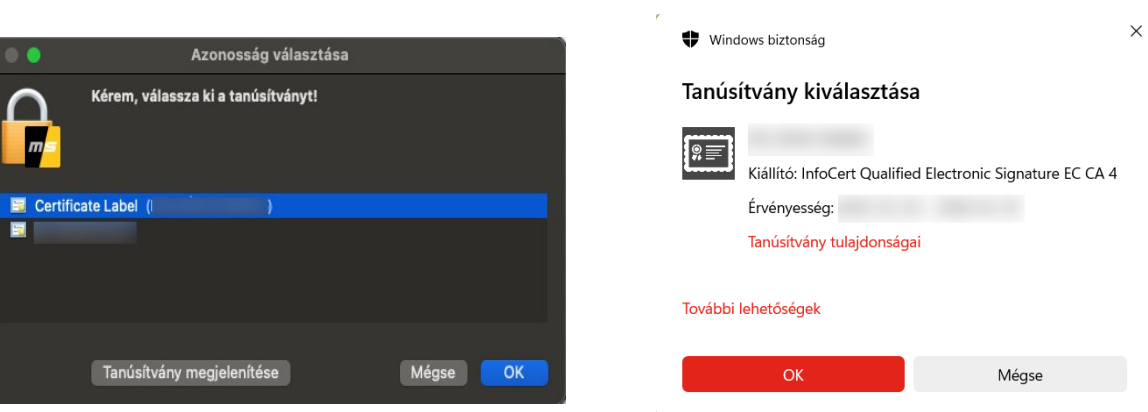

Windows

 A megnyíló GoSign Key Controller ablakban adjuk meg a FlintSign aláírási tanúsítványunk PIN kódját és írjuk be az SMS-ben kapott egyszer használatos PIN kódot.

| NFOCERT GoSign Key Controller                              |                                                  |            | •             | HU    | \$     | GoSign Key Controller          |    |
|------------------------------------------------------------|--------------------------------------------------|------------|---------------|-------|--------|--------------------------------|----|
| anúsítványok listája<br>nistvínyok krostása di importática | PIN-kód megadása 🛛 🗙                             | Q Keresés  | Fitra számára | n Mir | rden 👻 | Signing with certificate of:   |    |
| Kivälasztott                                               | Adja mog az automásztort *<br>SMS                |            | 0             | 0     |        | Select 2FA method: OTP via SMS | `` |
| •                                                          | Adja mag a Pili-ködor -                          |            |               |       |        | Enter PIN:                     |    |
| РЕМОТЕ                                                     | Küldje el a                                      | 04/07/2026 |               | ø     | ٥      |                                |    |
| ВЕМОТЕ                                                     | Electronic Signisture EC CA                      | 11.02/2028 | 8             | æ     | 0      | OK Canc                        | al |
| REMOTE                                                     | InfoCert Qualified<br>Electronic Signature EC CA | 20/02/2028 |               | 0     | 8      |                                |    |

MacOS

MacOS

| INFOCERT GoSign Key Controller                                                        |                                                  | • HU 🕸                            |
|---------------------------------------------------------------------------------------|--------------------------------------------------|-----------------------------------|
| Tanúsítványok listája<br>Tanúsknyok kezetese és importalas<br>Denető 1 - Q. Frissítés | OTP megadása X                                   | rresås<br>Fitra szárnára Minden ◄ |
| Kiválssztott                                                                          | Ojbóli benyújtás<br>OTP negastica *              | 83 <b>o</b> t                     |
| П ВЕМОТЕ                                                                              | Törölje Küldje el a 04/07/20                     | 226 🖽 🔯 🗍                         |
| П                                                                                     | InfoCert Qualified<br>Electronic Signature EC CA | 28 🖽 🗞 🗍                          |
| REMOTE                                                                                | Electronic Signature EC CA 🕑 20/02/20            |                                   |

OTP requested - G... ×
Enter SMS OTP value:
OK Cancel

Windows

Windows

 Sikeres regisztráció után belépve az FMH felületére a bal oldali Ügyfél menüben megkezdhetjük az ügyintézést!

| ← → C බ 🖙 fmh.mokk.hu/#x                                             |                                                                                                    |                                                                                                    | ∞ ★ <b>€</b> Ď ± : |
|----------------------------------------------------------------------|----------------------------------------------------------------------------------------------------|----------------------------------------------------------------------------------------------------|--------------------|
| MAGYAR ORSZÁGOS KÖZJEGYZŐI KAMARA<br>elektronikus fizetési meghogyás |                                                                                                    |                                                                                                    | ≡ Ügyfél menü 🔰 📑  |
| szkozok:<br>Előzmények                                               | Föckdal / Bélépés Kress<br>HÍREK / INFORMÁCIÓK<br>MÍREK / INFORMÁCIÓK<br>Source                                                                                                    | Image: Second second second |                    |
| ¥<br>∳Aktakcreső                                                     | napjálól hatályos díjat köteles a kérelmező megfizetni.<br>2025/01/02<br>2024 •<br>2023 •<br>2022 •<br>2021 •<br>2020 •<br>2019 •<br>2018 •<br>2016 •<br>2016 •<br>2016 •<br>2015 •<br>2014 •<br>2013 • | igazoVniyri is, amelyen levid elektronikus aláriási azonban a tulujátonosa<br>csak, mint fermészeles személy használha fel, az üzéle ciden nem<br>használható) készltett és időbelyeggel elláltott aláriást tul ellópadni.<br>- Rendelkezzen a Unicredit Bank Z1: dílai ellópaddi - Internetel Ezdés<br>leboryotitására alkalmas - bankkártyával A rendszer génybevélelének<br>nem közírőlagos fellétele, hogy az ügyfél rendekkezzen a Unicredit<br>Bankhal bankszámlával, vagy az Ügyfél rendekkezzen a Unicredit<br>Bankhal bankszámlával, vagy az Ugyfél rendekkezzen a Unicredit<br>Bankhal bankszámlával, vagy az Ugyfél rendekkezzen a Unicredit<br>Bankhal bankszámlával, vagy az Ugyfél rendekszen a Unicredit<br>Bankhal bankszámlával akarsol bankártyáben az adalokat online környezetben<br>mindísíttet elektronikus alárássai látja el)<br>Hogyan fizethetem ki az eljárásai díjat ?<br>A) Bankkártyá használátával a MOKKr fordszerén keresztül, ha kérelmét<br>elektronikusan nyúljai be. Bankkártyás fizelás lebonyotitására a MCKK<br>2013 panuár 140 az Unicredis Bank Z1; rendszerén keresztül, ha kérelmét<br>elektronikusa köretés lehőtelektő bővében a talákoztat használja.                                                                                                    |                    |

### e-Letét

### A rendszer használatának szoftveres és egyéb követelményei

- Mire lesz szükségem?
  - Ügyfélkapu regisztráció és bejelentkezés
  - MicroSigner aláíró progam telepítése -

https://download.microsigner.com/client/microsigner\_setup.msi

 - A "GoSign Key Controller" program telepítésére a számítógépen www.flintsign.hu Profilom / Beállítások / Aláírás beállítások / GoSign Key Controller telepítése

- Érvényes FlintSign személyre szóló ügyvédi adatokat tartalmazó minősített elekronikus aláírási tanúsítványra

#### Lépések

 Nyissuk meg a Letétkezelő rendszert - <u>https://www.e-letet.hu</u> Válasszuk a Bejelentkezés aláíró tanúsítvánnyal gombot!

| ●●● Ø FlintSign ×   ,                         | Fizetési meghagyás × Letétkezelő Nyilvántartási Re × +                                                                                                    |                                                                                                    |         |
|-----------------------------------------------|----------------------------------------------------------------------------------------------------|----------------------------------------------------------------------------------------------------|---------|
| ← → C (a) <sup>25</sup> e-letet.hu/index.html | 🖆 Letétkezelő Nyilvántartási Rendszer                                                                                                    | Rendszerismertető •                                                                                                    | x 2 2 2 |
|                                               | V ÜZEMELTETŐI H                                                                                                    | IRDETMÉNY 🗸                                                                                                    |         |
|                                               | Tisztelt Felhasználók!<br>Ezen az oldalon Ón a Magyar Ügyvédi Kamara Letétkezelő Nyilvántartási Rendszerébe ("LN<br>Az LNY az ügyvédi péndettekei elektronikus nyilvánartásának előji szosgáló Informatiaa<br>nyilvánartásával egy informatikai szolgáltatóval szerződött (Zalaszám Kft.,<br>Az LNY célja, hogy elősegítse az ügyvédek által kezelt péndetétek biztonságos kezelésté és | YY) tud bejelentkezni.<br>ylivántartás. A területi ügyvédi kamarák az ügyvédi pénzietétek elektronikus<br>védi Kamarát bízták meg, aki az LNY technikai működtetési és támogatási feladatok<br>a letétkezelésre vonatkozó szabályok hatékony ellenőrzését Tovább |         |
|                                               | Ha Ön a rendszerbe ügyvédiként kiván belépni, akkor válassza az alábbi<br>belépési módot<br>Bejelentkezés tanúsítvánnyal                                                                                                    | Ha Ön a rendszerbe kilön regisztrált felhasználóként kiván belépni, akkor azt<br>az alábbi mezők kitöltésével teheti meg<br>Bejelentkezés felhasználónév - jelszó megadásával                                                                                    |         |
|                                               | Bejelentkezés aláíró tanúsítvánnyal                                                                                                    | Peinasznatonev jeiszo                                                                                                    |         |
|                                               |                                                                                                    |                                                                                                    |         |
|                                               | Załaszám informatika Kft. HelpDesk, munkanapokon 8.00 – 18.00 órá                                                                                                    | ig hivható telefonszám: 06 92/502-518, e-mail: Iny@zalaszam.hu                                                                                                    |         |

• Válasszuk az **Aláírás, bejelentkezés** gombot!

| Instant felte   Pelettkezelő N:   Bejelentkezés aláíró tanúsítvánnyal   Pendezensmertető   Instant feltesználól   Pendezensmertető   Instant feltesználól   Pendezensmertető   Instant feltesználól   Pendezensmertető   Instant feltesználól   Pendezensmertető   Instant feltesználól   Pendezensmertető   Instant feltesználól   Pendezensmertető   Instant feltesználól   Pendezensmertető   Instant feltesználól   Pendezensmertető   Instant feltesználól   Pendezensmertető   Instant feltesználól   Pendezensmertető Pendezensmertető                                                                                                    | Image: Section Section Sect | 0 A 4 | e-letet.hu/index.html                                |                                                                                     |                                                                                       |                                                  | <b>☆</b> ₹     | ភ | 4 |   |   |   |  |
|----------------------------------------------------------------------------------------------------|----------------------------------------------------------------------------------------------------|-------|------------------------------------------------------|-------------------------------------------------------------------------------------|---------------------------------------------------------------------------------------|--------------------------------------------------|----------------|---|---|---|---|---|--|
| Edétkezelő N Bejelentkezés aláíró tanúsítvánnyal     Edetekezes aláíró tanúsítvánnyal     Tisztelt Felhasználól     Az LNY az ügyvédi pénzletétek elektronikus     Mirásommal igazolom, hogy az átalam megadott KASZ számmal és az aláírás   Magrasomat lászkovál az előkésekel     Az LNY az ügyvédi pénzletétek elektronikus   mylvántartásával kapcsolatos egységes        Az LNY célja, hogy elősegítse az ügyvédek által kezelt pénzletétek biztonságos kezelését és a letétkezelésre vonatkozó szabályok hatékory ellenőrzését. <th>Extétkezelő N     Bejeentkezés aláíró tanúsítvánnya!     Instrett Felhasználó!   Atálirás, bejelentkezés gomb megnyomása után az aláírásával az alábbi adatokat Cinga a belépééfelő a rendszer: Atálirás megadott KASZ számmal és az aláírás be a Barnali aláró kuchock kadot tanúsítványban szereplő tulajdonosként lépek be a Barnali aláró kuchock kadot tanúsítványban szereplő tulajdonosként lépek be a Barnali aláró kuchock kadot tanúsítványban szereplő tulajdonosként lépek be a Barnali aláró kuchock kadot tanúsítványban szereplő tulajdonosként lépek be a Barnali aláró kuchock kadot tanúsítványban szereplő tulajdonosként lépek be a Barnali aláró kuchock kadot tanúsítványban szereplő tulajdonosként lépek be a Barnali alárók uchock kadot tanúsítványban szereplő tulajdonosként lépek be a Barnali alárók uchock kadot tanúsítványban szereplő tulajdonosként lépek be a Barnali alárók uchock kadot tanúsítványban szereplő tulajdonosként lépek be a Barnali alárók uchock kadot tanúsítványban szereplő tulajdonosként lépek be a Barnali talárók uchock kadot tanúsítványban szereplő tulajdonosként lépek be a Barnali talárók uchock kadot tanúsítványban szereplő tulajdonosként lépek be a Barnali talárók uchock kadot tanúsítványban szereplő tulajdonosként lépek be a Barnali talárók uchock kadot tanúsítványban szereplő tulajdonosként lépek be a Barnali talárók uchock kadot tanúsítványban szereplő tulajdonosként lépek be a Barnali talárók uchock kadot tanúsítványban szereplő tulajdonosként lépek be a Barnali talárók uchock kadot tanúsítványban szereplő tulajdonosként lépek be a Barnali talárók uchock kadot tanúsítványban szereplő tulajdonosként lépek be a Barnali talárók uchock kadot tanúsítványban szereplő tulajdonosként lépek be a Barnali talárók uchock kadot tanúsként kiván belépni, akkor valasza az al</th> <th></th> <th></th> <th></th> <th></th> <th></th> <th>_</th> <th></th> <th></th> <th>ļ</th> <th>-</th> <th>-</th> <th></th> | Extétkezelő N     Bejeentkezés aláíró tanúsítvánnya!     Instrett Felhasználó!   Atálirás, bejelentkezés gomb megnyomása után az aláírásával az alábbi adatokat Cinga a belépééfelő a rendszer: Atálirás megadott KASZ számmal és az aláírás be a Barnali aláró kuchock kadot tanúsítványban szereplő tulajdonosként lépek be a Barnali aláró kuchock kadot tanúsítványban szereplő tulajdonosként lépek be a Barnali aláró kuchock kadot tanúsítványban szereplő tulajdonosként lépek be a Barnali aláró kuchock kadot tanúsítványban szereplő tulajdonosként lépek be a Barnali aláró kuchock kadot tanúsítványban szereplő tulajdonosként lépek be a Barnali aláró kuchock kadot tanúsítványban szereplő tulajdonosként lépek be a Barnali alárók uchock kadot tanúsítványban szereplő tulajdonosként lépek be a Barnali alárók uchock kadot tanúsítványban szereplő tulajdonosként lépek be a Barnali alárók uchock kadot tanúsítványban szereplő tulajdonosként lépek be a Barnali alárók uchock kadot tanúsítványban szereplő tulajdonosként lépek be a Barnali talárók uchock kadot tanúsítványban szereplő tulajdonosként lépek be a Barnali talárók uchock kadot tanúsítványban szereplő tulajdonosként lépek be a Barnali talárók uchock kadot tanúsítványban szereplő tulajdonosként lépek be a Barnali talárók uchock kadot tanúsítványban szereplő tulajdonosként lépek be a Barnali talárók uchock kadot tanúsítványban szereplő tulajdonosként lépek be a Barnali talárók uchock kadot tanúsítványban szereplő tulajdonosként lépek be a Barnali talárók uchock kadot tanúsítványban szereplő tulajdonosként lépek be a Barnali talárók uchock kadot tanúsítványban szereplő tulajdonosként lépek be a Barnali talárók uchock kadot tanúsítványban szereplő tulajdonosként lépek be a Barnali talárók uchock kadot tanúsként kiván belépni, akkor valasza az al                                                                                                    |       |                                                      |                                                                                     |                                                                                       |                                                  | _              |   |   | ļ | - | - |  |
| Tisztelt Felhasználó!         Tisztelt Felhasználó!         Az Aláírás, bejelentkezés gomb megnyomása után az aláírásával az alábbi adatokat tárolja a belépéséről a rendszer:         Aláírás megadott KASZ számmal és az aláírásra használt aláíró kulcshoz kiadott tanúsítványban szerejelő tulajdonosként lépek be a Mayar Ügyvédi jénzletétek elektronikus nyikintartásával egy informatikai szolgáltatóva szeresene utánostevete kiadott tanúsítványban szerejelő tulajdonosként lépek be a Mayar Ügyvédi kamara Letétkezelő Nyikintartási nedszerébe. KASZ         Az LNY az ügyvédi pénzletétek elektronikus sagar Ügyvédi kamara Letétkezelő Nyikintartási nedszerébe. KASZ       wegse       ugyvédi pénzletétek elektronikus ni működtetési és támogatási feladatok         Az LNY az ügyvédi se az ügyvédek által kezelt pénzletétek biztonságos kezeléset és a letétkezelős re vonatkozó szabályok hatekony ellenőrzéset…       Tovabb         Az On a rendszerbe ügyvédiként kiván belépni, akkor válassza az alábbi belépési módot       Egjelentkezés tanúsítvánnyal       Ita On a rendszerbe külön regisztrált felhasználóként kiván belépni, akkor válassza az alábbi mezők kütölnésevel teheti meg       Zistró z alábbi mezők kütölnésevel teheti meg         Bejelentkezés tanúsítvánnyal       Ita On a rendszerbe ügyvédiként kiván belépni, akkor válassza az alábbi       Ita On a rendszerbe külön regisztrált felhasználóként kiván belépni, akkor válassza az alábbi         Megee       Bejelentkezés tanúsítvánnyal       Ita On a rendszerbe külön regisztrált felhasználóként kiván belépni, akkor válassza az alábbi         Megee       Bejelentkezés tanúsítvánnyal       Ita Száláró tanúsítvánny                                                                                                    | Isztel Felhasználó!   Az lárás, bejelentkezés gomb megnyomása után az alálrásával az alálbi adatokat tároja a belépéséről a rendszer:   Alárás, bejelentkezés gomb megnyomása után az alálrásával az alálbi adatokat tároja a belépéséről a rendszer:   Alárás, bejelentkezés gomb megnyomása után az alálrásával az alálbi adatokat tároja a belépéséről a rendszer:   Alárás, bejelentkezés gomb megnyomása után az alálrásával az alálbi adatokat tároja a belépéséről a rendszer:   Alárás, bejelentkezés   Az LNY z ügyvédi pénziteték elektronikus szolgáltatóv   Myanardásával egy informatikai szolgáltatóv   Az LNY celja, hogy elősegitse az ügyvédek által kezelt pénzitetéke biztonságos kezelését és a letékkezelésre vonatkozó szabályok hatékony ellenőzését.   Toxubb                                                                                                    |       | 🖆 Letétkezelő Ny                                     | Bejelentkezés aláíró tanúsítvá                                                      | nnyal                                                                                 | × Rendszerismertető •                            |                |   |   |   |   |   |  |
| <ul> <li>A dálárás, bejelentkezés gomb megnyomása után az alálírásával az alálbbi adatokat taljakat a selepéseről a rendszere.</li> <li>A talárás, bejelentkezés gomb megnyomása után az alálírásával az alálbbi adatokat taljakat a selepéseről a rendszere.</li> <li>A talárás, bejelentkezés gomb megnyomása után az alálírásával az alálbbi adatokat taljakat a selepéseről a rendszere.</li> <li>A talárás, bejelentkezés előkeveletete beltoságos kezeléset és a letétkezelés ev onatkozó szabályok hatekory ellenőrzésete.</li> <li>A talárás segyédek áttak kezel pénztetétek elektronikus a sereléset és a letétkezelésre vonatkozó szabályok hatekory ellenőrzésete.</li> <li>A talárás segyédek áttak kezel pénztetétek biztonságos kezeléset és a letétkezelésre vonatkozó szabályok hatekory ellenőrzésete.</li> <li>A talárás segyédek áttak kezel pénztetétek biztonságos kezeléset és a letétkezelésre vonatkozó szabályok hatekory ellenőrzésete.</li> <li>A talárás bejejentkezés alálíró tanúsítvánnyal</li> <li>A talárás bejejentkezés alálíró tanúsítvánnyal</li> </ul>                                                                                                    | <ul> <li>A dálrás, bejelentkezés gomb megnyomása után az alálrásával az alálbi adatokat talja a belépéséről a rendszer:</li> <li>A talfárás, bejelentkezés gomb megnyomása után az alálrásával az alálbi adatokat talja a belépéséről a rendszer:</li> <li>A talfárás, bejelentkezés gomb megnyomása után az alálrásával az alálbi adatokat talja a belépéséről a rendszer:</li> <li>A talfárás, bejelentkezés gomb megnyomása után az alálrásával az alálbi adatokat talja a belépéséről a rendszer:</li> <li>A talfárás, bejelentkezés gomb megnyomása után az alálrásával az alálbi adatokat talja a belépéséről a rendszer:</li> <li>A talfárás, bejelentkezés gomb megnyomása után az alálrásával az alálbi adatokat talja a belépéséről a rendszereb kiláló taljadonosként lépek belőki telépéséről a rendszereb kiláló taljadonosként lépek belőki telépéséről a rendszereb kiláló telépéséről a rendszereb kiláló telépéséről a rendszereb kiláló telépéséről a rendszereb kiláló telépéséről a rendszereb kiláló telépéséről a rendszereb kiláló telépéséről a rendszereb kiláló telépéséről a rendszereb kiláló telépéséről a rendszereb agyvédik kitán belépni, akkor válassza az alálbi belépésí módor</li> <li>Ha On a rendszerbe ügyvédiként kiván belépni, akkor válassza az alálbi belépésí módor</li> <li>Bejelentkezés tanúsítvánnyal</li> <li>Bejelentkezés alálíró tanúsítvánnyal</li> </ul>                                                                                                    | l     |                                                      | Tisztelt Felhasználó!                                                               |                                                                                       |                                                  |                |   |   | ľ |   |   |  |
| Hirdsacmali igazolom, hogy az általam megadott KASZ számmal és az álálrásra hasmált alárók kulcshoz kiadott tanúsítványban szereplő tulájdonosként lépek be a lagar ügyvédi pénzletétek élektroni kus ar oldaktor na Magyar Ugyvédi kamara Letékzezlő Nyilvántartási rendszerébe. KASZ       gyvédi pénzletétek élektroni kus ar makod tetése élektronikus ar makod tetési és támogatási feladatok         Az LNY az ügyvédi pénzletétek élektroni nyilvántartási szolgáltatov.       gyvédi pénzletétek élektronikus ar makod tetési és támogatási feladatok         Az LNY célja, hogy elősegitse az úgyvédek által kezelt pénzletétek biztonságos kezelését és a letétkezelésre vonatkozó szabályok hatékory ellenőrzését.       gyvédi pénzletétek biztonságos kezelését és a letétkezelésre vonatkozó szabályok hatékory ellenőrzését.         Ha On a rendszerbe ügyvédeként kíván belépni, akkor válassza az alábbi belépsi módot.       Bejelentkezés tanúsítvánnyal         Bejelentkezés tanúsítvánnyal       felhasználónév - jelszó megadásával         Pelhasználónév       jelszó                                                                                                    | Histelt Felhasználóki       Alfadommal igazolom, hogy az általam megadott KASZ számmal és az alálárás az agradigues az ugyedei kamara Letétkezelő Nylivántartási rendszerebe. KASZ       Bayedi pénzdeteke elektroniks         At NY az ügyedi pénzdeteke elektronik       Imited pénzdeteke elektroniks       Bayedi pénzdeteke elektroniks       Bayedi pénzdeteke elektroniks         At NY az ügyedi pénzdeteke elektronik       Imited pénzdeteke elektroniks       Imited pénzdeteke elektroniks       Bayedi pénzdeteke elektroniks         At NY céja, hogy elősegits az ügyedek által kezet pénzdeteke kiztonságos kezetését és a letétkezelés re vonatkozó szabályok hatékony ellenőrzéséz.       Tovább.         At On a rendszerbe ügyedeként kiván belépni, akkor válassza az alábbi       Bejelentkezés tanúsítvánnyal       Ha On a rendszerbe kiválónér e jelsző megadásával         Bejelentkezés aláíró tanúsítvánnyal       Elenasználónév       jelsző       Bejelentkezés                                                                                                    |       | *                                                    | Az Aláírás, bejelentkezés gomb megnyo<br>tárolja a belépéséről a rendszer:          | mása után az aláírásával az alábbi adatokat                                           |                                                  | ~              |   |   |   |   |   |  |
| Ezen az oldalon On a Magyar Ügyvédi k       Magyar Ügyvédi Kamara Letétkezelő Nyilvántartási rendszerébe. KASZ         Az LNY az ügyvédi pénzletétek elektronis       Imagyar Ügyvédi kall kezel pénzletétek biztonságos kezelését és a letétkezelésre vonatkozó szabályok hatékony ellendrzését…       Ugyvédi pénzletétek elektronis         Az LNY célja, hogy elősegítse az ügyvédek által kezelt pénzletétek biztonságos kezelését és a letétkezelésre vonatkozó szabályok hatékony ellendrzését…       Tovább…         Ha On a rendszerbe ügyvédként kíván belépni, akkor válassza az alábbi       Ha On a rendszerbe külön regisztrált felhasználóként kíván belépni, akkor válassza az alábbi         Bejelentkezés tanúsítvánnyal       Ha On a rendszerbe külön regisztrált felhasználóként kíván belépni, akkor válassza az alábbi         Bejelentkezés tanúsítvánnyal       Jejelentkezés felhasználókév - jelszó megadásával         Felhasználónév       Jesző                                                                                                    | Ezen az oldalon On a Magyar Ügyvédi kamara Letétkezelő Nyilvántartási rendszerébe. KASZ                                                                                                    |       | Tisztelt Felhasználók!                               | Aláírásommal igazolom, hogy az általam<br>használt aláíró kulcshoz kiadott tanúsítv | n megadott KASZ számmal és az aláírásra<br>rányban szereplő tulajdonosként lépek be a |                                                  |                |   |   |   |   |   |  |
| Az LNY az ügyvédi pénzletétek elektroni nyikvántartásával kepsolatos egységes elektronikus andkodtetési és támogatási feladatok elektronikus andkodtetési és támogatási feladatok elektronikus andkodtetési és támogatási feladatok         Az LNY célja, hogy elősegítse az ügyvédek által kezelt pénzletétek biztonságos kezelését és a letétkezelésre vonatkozó szabályok hatékony ellenűrzését…       Tovább…         Ha On a rendszerbe ügyvédiként kíván belépni, akkor válassza az alábbi belépési módot       Ha On a rendszerbe külön regisztrált felhasználóként kíván belépni, akkor azt az alábbi mezők kitötésével teheti meg.       Bejelentkezés felhasználónév - jelszó megadásával         Előzés Bejelentkezés aláíró tanúsítvánnyal       Felhasználónév       Jelszó                                                                                                    | Az LNY az ügyvédi pénzletétek elektroningyikkántartásákval kegsolatos egységes elektronikus szolgáltatóv.       Bujvédi pénzletétek elektronikus ümükodtetési és támogatási feladatok         Az LNY célja, hogy elősegítse az ügyvédek által kezelt pénzletétek biztonságos kezeléset és a letétkezelésre vonatkozó szabályok hatékony ellenőrzésé       Tovább         Megres módu       Bejelentkezés tanúsítvánnyal       Ha On a rendszerbe külön regisztrált felhasználóként kíván belépni, akkor válassza az alábbi       Bejelentkezés felhasználónév - jelszó megadásával         Pelhasználónév       jelsző       Sejelentkezés       Bejelentkezés                                                                                                    |       | Ezen az oldalon Ön a Magyar Ügyvédi Ka               | Magyar Ügyvédi Kamara Letétkezelő Ny                                                | ilvántartási rendszerébe. KASZ                                                        |                                                  |                |   |   |   |   |   |  |
| Indidatavan kojkodaŭs gysegoa       Tovább         Az LNY célja, hogy elősegítse az ügyvédek által kezelt pénzletétek biztonságos kezelését és a letétkezelésre vonatkozó szabályok hatékony ellenőrzését       Tovább         Ha On a rendszerbe ügyvédeként kíván belépni, akkor válassza az alábbi       Ha On a rendszerbe külön regisztrált felhasználóként kíván belépni, akkor azt         Bejelentkezés tanúsítvánnyal       Felhasználónév - jelszó megadásával         Felhasználónév       Jelszó                                                                                                    | Az LNY célja, hogy elősegítse az ügyvédek által kezelt pénzletétek biztonságos kezelését és a letétkezelésre vonatkozó szabályok hatékony ellenőrzését…       Tovább…         Ha Ón a rendszerbe ügyvédként kíván belépni, akkor válassza az alábbi belépési módot       Ha Ón a rendszerbe külön regisztrált felhasználóként kíván belépni, akkor azt az alábbi mezők kitöltésével teheti meg       Bejelentkezés tanúsítvánnyal         Péhasználónév       jelsző         Pelpelentkezés aláíró tanúsítvánnyal       Péhasználónév       jelsző                                                                                                    |       | Az LNY az ügyvédi pénzletétek elektronik             |                                                                                     | <ul> <li>Aláírás, bejelentkezés X Még</li> </ul>                                      | se ügyvédi pénzletétek elektronik                | JS<br>aladatek |   |   |   |   |   |  |
| Az LNY célja, hogy elősegítse az ügyvédek által kezelt pénzletétek biztonságos kezelését és a letétkezelésre vonatkozó szabályok hatékony ellenőrzését…       Tovább…         Ha Ón a rendszerbe ügyvédként kíván belépni, akkor válassza az alábbi belépési módot       Ha Ón a rendszerbe külön regisztrált felhasználóként kíván belépni, akkor azt az alábbi mezők kitöltésével teheti meg         Bejelentkezés tanúsítvánnyal       Felhasználónév - jelszó megadásával         Felhasználónév       Jelszó                                                                                                    | Az LNY célja, hogy elősegítse az ügyvédek által kezelt pénzletétek biztonságos kezelését és a letétkezelésre vonatkozó szabályok hatékony ellenőrzését… Tovább…<br>Ha Ón a rendszerbe ügyvédként kíván belépni, akkor válassza az alábbi<br>belépési módot<br>Bejelentkezés tanúsítvánnyal<br>Pelnasználónév - jelszó megadásával<br>Pelnasználónév (jelszó<br>Bejelentkezés aláíró tanúsítvánnyal                                                                                                    |       | ellátásával egy informatikai szolgáltatóva           | 5201200000 (201052011) Milly                                                        | - · · · · · · · · · · · · · · · · · · ·                                               | ai mukoutetesi es tamogatasi i                   | elauatok       |   |   |   |   |   |  |
| Ha Ón a rendszerbe ügyvédként kíván belépni, akkor válassza az alábbi belépési módot       Ha Ón a rendszerbe külön regisztrált felhasználóként kíván belépni, akkor azt az alábbi mezők kitöltésével teheti meg         Bejelentkezés tanúsítvánnyal       Bejelentkezés felhasználónév - jelszó megadásával         Pelhasználónév       jelszó         Bejelentkezés aláíró tanúsítvánnyal       Gejelentkezés                                                                                                    | Ha Ôn a rendszerbe ügyvédként kíván belépni, akkor válassza az alábbi         belépési módot         Bejelentkezés tanúsítvánnyal         Bejelentkezés aláíró tanúsítvánnyal         Bejelentkezés aláíró tanúsítvánnyal                                                                                                    |       | Az LNY célja, hogy elősegítse az ügyvédel            | által kezelt pénzletétek biztonságos keze                                           | lését és a letétkezelésre vonatkozó szabályo                                          | k hatékony ellenőrzését                          | Tovább         |   |   |   |   |   |  |
| Ha Ön a rendszerbe ügyvédként kíván belépni, akkor válassza az alábbi belépési módot       Ha Ön a rendszerbe külön regisztrált felhasználóként kíván belépni, akkor azt az alábbi mezők kitöttésével teheti meg         Bejelentkezés tanúsítvánnyal       Bejelentkezés felhasználónév - jelszó megadásával         Pejhasználónév       jelszó         Bejelentkezés aláíró tanúsítvánnyal       Sejelentkezés                                                                                                    | Ha On a rendszerbe ügyvédként kíván belépni, akkor válassza az alábbi       Ha On a rendszerbe külön regisztrált felhasználóként kíván belépni, akkor azt az alábbi mezők kitöltésével teheti meg         Bejelentkezés tanúsítvánnyal       Bejelentkezés felhasználónév - jelszó megadásával         Pelhasználónév       jelszó         Bejelentkezés aláíró tanúsítvánnyal       Bejelentkezés                                                                                                    |       |                                                      |                                                                                     |                                                                                       |                                                  |                |   |   |   |   |   |  |
| Bejelentkezés tanúsítvánnyal     Bejelentkezés felhasználónév - jelszó megadásával       Pelhasználónév     Jelszó       Bejelentkezés aláíró tanúsítvánnyal     Bejelentkezés                                                                                                    | Bejelentkezés tanúsítvánnyal       Bejelentkezés felhasználónév - jelszó megadásával         Felhasználónév       jelszó         Bejelentkezés aláíró tanúsítvánnyal       Bejelentkezés                                                                                                    |       | Ha Ön a rendszerbe ügyvédként kíva<br>belépési módot | n belépni, akkor válassza az alábbi                                                 | Ha Ön a rendszerbe külön regisztr<br>az alábbi mezők kitöltésével tehet               | ált felhasználóként kíván belépni, akke<br>i meg | or azt         |   |   |   |   |   |  |
| Felhasználónév     Jelszó       Bejelentkezés aláíró tanúsítvánnyal     Bejelentkezés                                                                                                    | Pelhasználónév     jelszó       Pelpelentkezés aláíró tanúsítvánnyal     Bejelentkezés                                                                                                    |       | Bejelentkezés tanúsítvánny                           | al                                                                                  | Bejelentkezés felhasználó                                                             | név - jelszó megadásával                         |                |   |   |   |   |   |  |
| ✓ Bejelentkezés aláíró tanúsítvánnyal                                                                                                    | Bejelentkezés aláíró tanúsítvánnyal                                                                                                    |       |                                                      |                                                                                     |                                                                                       |                                                  |                |   |   |   |   |   |  |
|                                                                                                    |                                                                                                    |       | 🖍 Bejelentkezés                                      | aláíró tanúsítvánnyal                                                               | • <b>3</b> 8                                                                          | ejelentkezés                                     |                |   |   |   |   |   |  |
|                                                                                                    |                                                                                                    |       |                                                      |                                                                                     |                                                                                       |                                                  |                |   |   |   |   |   |  |
|                                                                                                    |                                                                                                    |       |                                                      |                                                                                     |                                                                                       |                                                  |                |   |   |   |   |   |  |

Nyissuk meg a MicroSigner alkalmazást a *MicroSigner megnyitása*gombbal!

| - Letétkeze | Hó Nyilvántartási Rend X +                                                                                                    |                                                                                                    |                         |
|-------------|----------------------------------------------------------------------------------------------------|----------------------------------------------------------------------------------------------------|-------------------------|
|             | Construction Construction                                                                                                    |                                                                                                    | * * 5 *                 |
|             | Letétkezelő N Megnyítja: MicroSigner?<br>A(2) https://www.e-letet.hu meg akarja nyitni ezt                                                                                                    | ndszerismertet                                                                                                    | ő <del>v</del>          |
|             | Engedélyezze, hogy a(z) www.e-letet.hu az ilyen                                                                                                    | tipusú linkeket mindig a társított alkalmazással nyissa meg                                                                                                   |                         |
|             | *                                                                                                    | A(z) MicroSigner megnyitása Mégse                                                                                                    | ~                       |
|             | Tisztelt Felhasználók!                                                                                                    |                                                                                                    |                         |
|             | Ezen az oldalon Ön a Magyar Ügyvédi Kamara Letétkezelő Nyilvántartási Rendszeré                                                                                                    | e ("LNY") tud bejelentkezni.                                                                                                    |                         |
|             | Az LNY az ügyvédi pénzletétek elektronikus nyilvántartásának célját szolgáló inform<br>nyilvántartásával kapcsolatos egységes adatfeldolgozói feladatok ellátására a Magyv<br>ellátásával egy informatikai szolgáltatóval szerződött (Zalaszám Kft., | atikai nyilvántartás. A területi ügyvédi kamarák az ügyvédi pénzletétek elektro<br>r Ügyvédi Kamarát bízták meg, aki az LNY technikai működtetési és támogata | inikus<br>isi feladatok |
|             | Az LNY célja, hogy elősegítse az ügyvédek által kezelt pénzletétek biztonságos kezel                                                                                                    | isét és a letétkezelésre vonatkozó szabályok hatékony ellenőrzését                                                                                            | Tovább                  |
|             | Ha Ön a rendszerbe ügyvédként kíván belépni, akkor válassza az alábbi<br>belépési módot                                                                                                    | Ha Ön a rendszerbe külön regisztrált felhasználóként kíván belépni, az alábbi mezők kitöltésével teheti meg                                                   | akkor azt               |
|             | Bejelentkezés tanúsítvánnyal                                                                                                    | Bejelentkezés felhasználónév - jelszó megadásával                                                                                                    |                         |
|             |                                                                                                    |                                                                                                    |                         |
|             | 🖍 Bejelentkezés aláíró tanúsítvánnyal                                                                                                    | * <b>D</b> Bejelentkezés                                                                                                    |                         |
|             |                                                                                                    |                                                                                                    |                         |
|             |                                                                                                    |                                                                                                    |                         |

• Válasszuk ki az aláírási tanúsítványt!

| Mac Op.                            | Windows                                                                               |
|------------------------------------|---------------------------------------------------------------------------------------|
| Azonosság választása               | ♥ Windows biztonság ×                                                                 |
| Kérem, válassza ki a tanúsítványt! | Tanúsítvány kiválasztása<br>Riállító: InfoCert Qualified Electronic Signature EC CA 4 |
| 🖼 Certificate Label (i )           | Érvényesség:<br>Tanúsítvány tulajdonságai<br>További lehetőségek                      |
| Tanúsítvány megjelenítése Mégse OK | OK Mégse                                                                              |

 A megnyíló GoSign Key Controller ablakban adjuk meg a FlintSign aláírási tanúsítványunk PIN kódját és írjuk be az SMS-ben kapott egyszer használatos PIN kódot.

MacOS

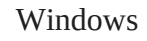

| •                                   |                       | GaSign Key Controller                            |            |               |        |         |
|-------------------------------------|-----------------------|--------------------------------------------------|------------|---------------|--------|---------|
| INFOCERT                            | GoSign Key Controller |                                                  |            | •             | ни     | 3       |
| Tanúsítvár<br>Tanúsítvínyck kronike | nyok listája          | PIN-kód megadása 🛛 🗙                             | Q. Keresé  | 5             |        |         |
| lanharð 1 🧿 Frisa                   | nit én                | Adja mog az autortikátori '                      |            | Fitrs számles | Minden | -       |
| Kiválasztol                         | a                     | SMS                                              |            | 0             | 0 1    |         |
| -                                   | ~                     | Adja meg a PIN-kódo: -                           |            |               |        |         |
|                                     | REMOTE                | Küldje el i                                      | 04/07/2026 | 0             | • 0    |         |
|                                     | BEMOTE                | Electronic Signature EC CA                       | 11.02/2028 | 8             | ۰ م    |         |
|                                     | REMOTE                | InfoCert Qualified<br>Electronic Signature EC CA | 20/02/2028 |               |        |         |
|                                     | GOSIGN VERSION 1.     | 8310 - rev.8d8f5320 - OpenSSL v11.1k (TD.0)      |            | Ta            |        | záadása |

| GoSign Key Controller ×      |                                          |  |  |  |  |  |  |  |
|------------------------------|------------------------------------------|--|--|--|--|--|--|--|
| Signing with certificate of: |                                          |  |  |  |  |  |  |  |
| OTP via SMS                  | ~                                        |  |  |  |  |  |  |  |
|                              |                                          |  |  |  |  |  |  |  |
| ОК                           | Cancel                                   |  |  |  |  |  |  |  |
|                              | ontroller<br>te of:<br>OTP via SMS<br>OK |  |  |  |  |  |  |  |

#### MacOS

Windows

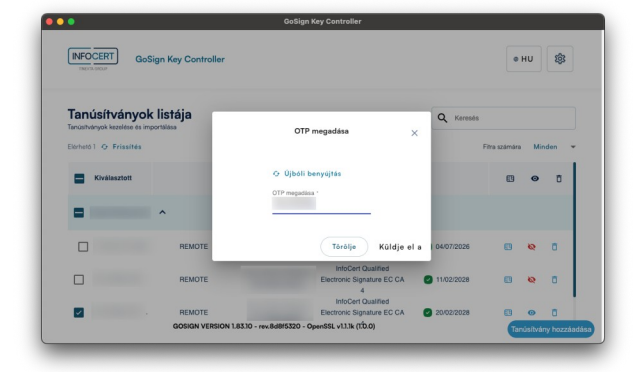

| OTP request      | ted - G X |
|------------------|-----------|
| Enter SMS OTP va | alue:     |
|                  |           |
| ОК               | Cancel    |

• Bejelentkezve a Letétkezelő Nyilvántartási Rendszerbe kiválaszthatjuk a kívánt letétkezelési funkciókat.

| Letétkeze                                                         | <ul> <li>Iő Nyilvántartási Rendszer</li> <li>Budapesti Ügyvédi Kamara</li> <li>1055 Budapest, Szalay utca 7.<br/>Tel.: +36 1 353 0155; Fax.: +36 1 332 1385; E-mail: ugyfel@bpb</li> </ul> | Bejelentkezve:<br>Azonositó:<br>E-mail:<br>C: Kijelenskuzdis<br>ar.hu |
|-------------------------------------------------------------------|----------------------------------------------------------------------------------------------------|-----------------------------------------------------------------------|
| + Letétbejelentés Üdvözöljük a Leté Kérjük válasszon a fenti menü | Saját letétek ≣ Lekérdezések - O Súgó Rendszerismertető -<br>Ótkezelő Nyilvántartási Rendszerben!<br>pontok közül, vagy az alábbi kiemelt funkciók egyikét.                                |                                                                       |
| Letétbeje                                                         | lentés Saját letétek                                                                                                    |                                                                       |

## MNB ERA – MNB elektronikus rendszere hitelesített adatok fogadásához

### A rendszer használatának szoftveres és egyéb követelményei

#### • Mire lesz szükségem?

- Ügyfélkapu regisztráció és bejelentkezés
- MNB Signer aláíró progam telepítése -

https://era.mnb.hu/ERA.WEB/contents/digitalis\_alairo

 - A "GoSign Key Controller" program telepítésére a számítógépen <u>www.flintsign.hu</u> Profilom / Beállítások / Aláírás beállítások / GoSign Key Controller telepítése

- Érvényes FlintSign személyre szóló ügyvédi adatokat tartalmazó minősített elekronikus aláírási tanúsítványra

- MNB ERA rendszerkövetelmények:
  - Microsoft Windows 10+ operációs rendszer
- Microsoft Edge, Google Chrome web böngésző
- Ajánlott minimális képernyő felbontás 1024x768

#### MNB ERA regisztráció

 Elsőként töltsük le az aláírási tanúsítványt .cer kiterjesztésű file-ként, mert a regisztrációnál erre a file-ra szükség lesz. A file-t itt lehet letölteni: <u>www.flintsign.hu</u>, Profilom / Beállítások / Aláírás beállítások / Aláíró tanúsítvány / Tanúsítvány leöltése  Regisztráljunk az ERA rendszerébe a bal oldali bejelentkezési adatok felület alatt található "Regisztráció" gombbal.

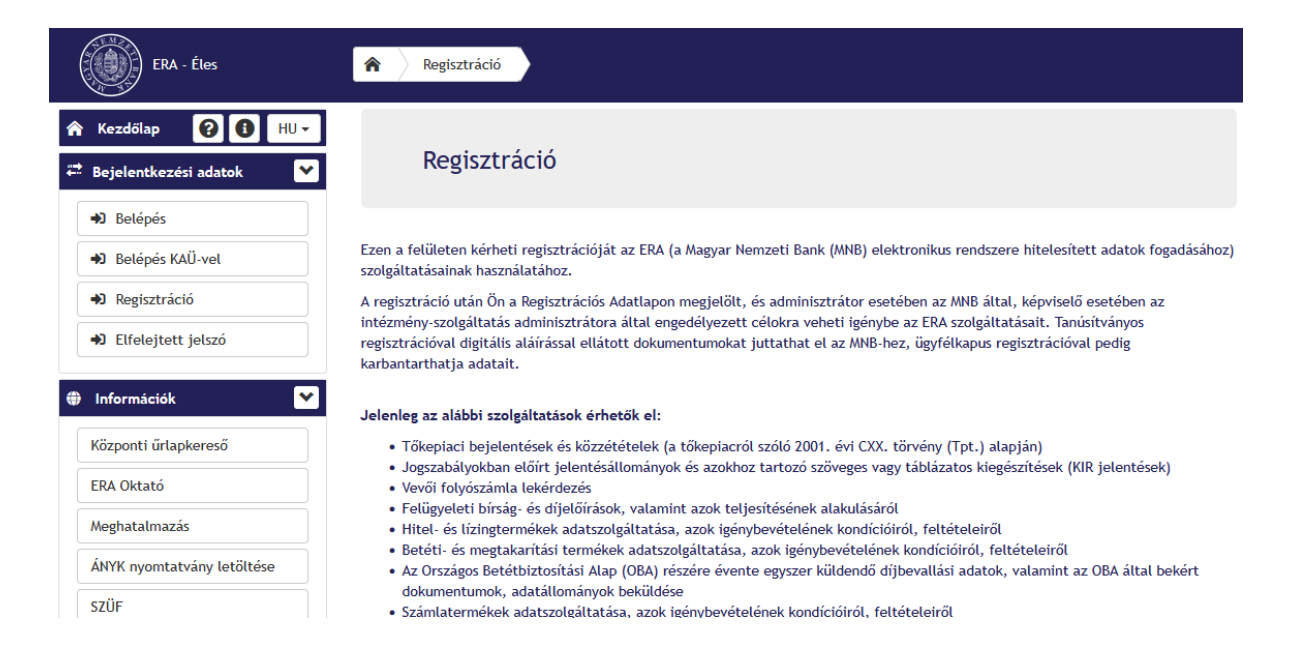

 Belépve a regisztrációs felületre fogadjuk el az Adatkezelési tájékoztatót, majd kattintsunk a *Tovább* gombra.

| ★ Kezdőlap HU -             | ]()                                                                                                    | 2                                                                                                    | 3                                                                                              | 4                                                                                                 |
|-----------------------------|----------------------------------------------------------------------------------------------------|----------------------------------------------------------------------------------------------------|------------------------------------------------------------------------------------------------|---------------------------------------------------------------------------------------------------|
| 🛱 Bejelentkezési adatok 🛛 💙 | NYILATKOZATOK                                                                                                    | REGISZTRÁCIÓ TÍPUS                                                                                             | BEJELENTŐ ADATAI                                                                               | INTÉZMÉNY ÉS SZOLGÁLTATÁS<br>VÁLASZTÁS                                                            |
| <ul> <li>Belépés</li> </ul> | Adatkezelési tájékoz                                                                                               | tató                                                                                                    |                                                                                                |                                                                                                   |
| ➡ Belépés KAÜ-vel           |                                                                                                    |                                                                                                    |                                                                                                |                                                                                                   |
| ➡ Regisztráció              | Ezúton tájékoztatjuk, hogy a regiszti                                                                              | rációs adatlap kitöltése során az ir                                                                           | ntézményi adminisztrátorra v                                                                   | onatkozó adatok megadásakor az                                                                    |
| ➡ Elfelejtett jelszó        | intézmény, mint munkáltató által ke:<br>jogról és az információszabadságról s<br>megkezdését megelőzően tájékoztat | zelt személyes adatokat továbbít a<br>szóló 2011. évi CXII. törvény 14. §<br>ást kapjon az adatkezeléssel kapc | a Magyar Nemzeti Bank részéi<br>a) pontja alapján az érintett<br>solatos minden tényről, így a | re. Az információs önrendelkezési<br>jogosult arra, hogy az adatkezelés<br>zok továbbításáról is. |
| 🌐 Információk 🛛 👻           | A regisztráció megerősítése két éven                                                                               | te szükséges az adatkezelési tájéł                                                                             | koztató ismételt tudomásul-ve                                                                  | ételével.                                                                                         |
| Központi űrlapkereső        | A fentieket tudomásul veszem: 🗹                                                                                    |                                                                                                    |                                                                                                |                                                                                                   |
| ERA Oktató                  |                                                                                                    |                                                                                                    |                                                                                                |                                                                                                   |
| Meghatalmazás               | Tovább 🔉                                                                                                    |                                                                                                    |                                                                                                |                                                                                                   |
| ÁNYK nyomtatvány letöltése  |                                                                                                    |                                                                                                    |                                                                                                |                                                                                                   |

 A hitelesítés típusánál válasszuk a Tanúsítvány alapú hitelesítést, majd nyomjunk a *Tovább* gombra!

| <b>^</b> | Kezdőlap 😧 🚯 HU -<br>Bejelentkezési adatok 🔽                   | NYILATKOZATOK                                                                                                    | 2<br>REGISZTRÁCIÓ TÍPUS                                          | 3<br>BEJELENTŐ ADATAI                      | INTÉZMÉNY ÉS SZOLGÁLTATÁS<br>VÁLASZTÁS |  |  |  |  |
|----------|----------------------------------------------------------------|----------------------------------------------------------------------------------------------------|------------------------------------------------------------------|--------------------------------------------|----------------------------------------|--|--|--|--|
|          | <ul> <li>➔ Belépés</li> <li>➡ Belépés KAÜ-vel</li> </ul>       | Hitelesítés típusának ki                                                                                                    | választása                                                       |                                            |                                        |  |  |  |  |
|          | <ul> <li>P Regisztráció</li> <li>Elfelejtett jelszó</li> </ul> | <ul> <li>Tanúsítvány alapú (Űrlapot bekülde</li> <li>Központi Azonosítási Ügynök (Adats</li> <li>Felhasználónév-jelszó alapú</li> </ul> | ni kizárólag tanúsítvány alapú<br>;zolgáltatás teljesítésére nem | regisztrációval lehetséges!)<br>alkalmas!) |                                        |  |  |  |  |
| •        | Információk 💟<br>Központi űrlapkereső                          | Vissza                                                                                                    | használható szolgáltatások                                       |                                            | Tovább >                               |  |  |  |  |
|          | Meghatalmazás                                                  | Ø Ügyfélkapus hitelesítéssel használható szolgáltatások                                                                                 |                                                                  |                                            |                                        |  |  |  |  |
|          | SZÜF                                                           | <ul> <li>Felhasználónév-jelszavas hiteles</li> </ul>                                                                                    | ítéssel használható szolgáltatás                                 | ok                                         |                                        |  |  |  |  |

 Töltsük fel .cer kiterjesztésű tanúsítvány file-t, amit korábban a flintsign.hu oldalról letöltöttünk! Majd lépjünk a *Tovább* gombra!

|               | ERA - Éles                                                   | <b>A</b> Tanúsítvány feltöltés                                                   |                                                         |                              |                        |                                  |                     |
|---------------|--------------------------------------------------------------|----------------------------------------------------------------------------------|---------------------------------------------------------|------------------------------|------------------------|----------------------------------|---------------------|
| <b>4</b><br>÷ | Kezdőlap 😢 🚺 HU –                                            | NYILATKOZATOK                                                                    | REGISZTRÁCIÓ TÍPUS                                      | 3<br>TANÚSÍTVÁNY FELTÖLTÉS   | 4<br>BEJELENTŐ ADA     | TAI INTÉZMÉ<br>SZOLGÁĽ<br>VÁLASZ | )<br>NY ÉS<br>TATÁS |
|               | Belépés     Belépés KAÜ-vel                                  | Bejelentő adatai                                                                 |                                                         |                              |                        | VALAS                            | .145                |
|               | <ul> <li>Regisztráció</li> <li>Elfelejtett jelszó</li> </ul> | Kérem válassza ki a feltöltésre k<br><b>Feltöltendő tanúsítvány</b>              | erülő, tanúsítványtárból<br>My_certificate.cer          | exportált .cer kiterjesztésű | állományt!<br>Tallózás |                                  |                     |
| •             | Információk                                                  | ✓ Vissza                                                                         |                                                         |                              |                        | Tovább 🕽                         |                     |
|               | ERA Oktató                                                   | <ul> <li>Tanusitvany alapú hiteles</li> <li>Ügyfélkapus hitelesítésse</li> </ul> | sitessel használható szolj<br>el használható szolgáltat | galtatasok<br>ások           |                        |                                  |                     |
|               | Meghatalmazas<br>ÁNYK nyomtatvány letöltése                  | • Felhasználónév-jelszavas                                                       | i hitelesítéssel használha                              | tó szolgáltatások            |                        |                                  |                     |

 Töltsük ki az adatokat! Fontos, hogy a tanúsítványon szereplő adatokkal megegyező adatokat adjunk meg! Lépjünk a *Tovább* gombra!

| â | Kezdőlap 🕜 🚯 HU 🗸           | <b>⊘</b>                   | <b></b>               | O                     | 4                | 5                            |
|---|-----------------------------|----------------------------|-----------------------|-----------------------|------------------|------------------------------|
| # | Bejelentkezési adatok 💙     | NYILATKOZATOK              | REGISZTRÁCIÓ TÍPUS    | TANÚSÍTVÁNY FELTÖLTÉS | BEJELENTŐ ADATAI | INTÉZMÉNY ÉS<br>SZOLGÁLTATÁS |
|   | <ul> <li>Belépés</li> </ul> |                            |                       |                       |                  | VALASETAS                    |
|   | ➔ Belépés KAÜ-vel           | Bejelentő adatai           |                       |                       |                  |                              |
|   | ➔ Regisztráció              |                            |                       |                       |                  |                              |
|   | ➔ Elfelejtett jelszó        | A tanúsítványon szereplő a | datokkal megyegyező a | datokat adjon meg!    |                  |                              |
|   |                             | Vezetéknév *               |                       |                       |                  |                              |
| ۲ | Információk 💌               | Utónév *                   |                       |                       |                  |                              |
|   | Központi űrlapkereső        | 114                        |                       |                       |                  |                              |
|   | ERA Oktató                  | Masodiagos utonev          |                       |                       |                  |                              |
|   | Meghatalmazás               | Anyja családi neve *       |                       |                       |                  |                              |
|   | ÁNYK nyomtatvány letöltése  | Anyja utóneve *            |                       |                       |                  |                              |
|   | SZÜF                        | Anyja másodlagos utóneve   |                       |                       |                  |                              |
|   | ERA útmutatók               |                            |                       |                       |                  |                              |
|   | Gyakran Ismételt Kérdések   | Születési hely *           |                       |                       |                  |                              |
|   |                             | Születési dátum *          |                       | Ċ.                    |                  |                              |
| ٥ | Publikus szolgáltatások 💦 🔊 | Állama a la ésa és *       | Mamprorraía           |                       |                  |                              |
| ٠ | Szolgáltatások 🔰            | Allampoigarsag             | magyarOrSZag          | Ť                     |                  |                              |
|   |                             | E-mail cim *               |                       |                       |                  |                              |

• A regisztráció utolsó lépéseként meg kell adni, hogy mely szervezet és szolgáltatások vonatkozásában igényeljük a regisztrációt.

|                                |                             | <b>O</b>                    |      | 0        |             | 5                                         |
|--------------------------------|-----------------------------|-----------------------------|------|----------|-------------|-------------------------------------------|
| NYILATKOZATOK                  | REGISZTRÁCIÓ TÍPUS TA       | NÚSÍTVÁNY FELTÖLTÉS         | BEJE | LENTŐ A  | DATAI       | INTÉZMÉNY ÉS<br>SZOLGÁLTATÁS<br>VÁLASZTÁS |
| Képviselt intézmény kivála     | asztása                     |                             |      |          |             |                                           |
| Intézménynév                   | teszt                       |                             | ×    | ٩        | +           |                                           |
| Törzsszám                      | 🗆 @Teszt Ű                  | Jj Intézmény tesz új        |      | a        | +           |                                           |
| Giro kód                       | intézményé                  | nek a teszt új              | Î    | a        | +           |                                           |
|                                | intézményé                  | nek a Magyarországi         |      |          |             |                                           |
| Az intézmények és szolgáltat   | tások kiválaszt Fióktelepei | + (98765432)                |      | címre ak | tivációs kó | dot küld a rendszer,                      |
| mely aktiválása után léphet be | a rendszerbe.   323teszt    | (43434343)                  |      |          |             |                                           |
|                                | Ateszt Bi                   | ztosító (78797879)          |      |          |             |                                           |
| Mindent elkövetünk azért, hogy | csökkentsük 🗆 Ateszt ki     | ilföldi tesztfelhasznalonak | ~    | ndazoná  | ltal nem tu | djuk garantálni, hogy                     |
| szolgáltatásunkat nem kell meg | szakítania, ill (K8802349)  |                             |      | nibák ne | m lehetnel  | k hatással a                              |
| szolgáltatásunkra.             |                             |                             |      |          |             |                                           |

Kijelentjük, hogy semmiféle, a szolgáltatások használatából eredő probléma miatt felelősséget nem vállalunk.

 Az intézmény-szolgáltatás kiválasztását követően a Véglegesítés gomb megnyomásával véglegesíthetjük a regisztrációt. A regisztrációt egy e-mailben érkező aktiváló kóddal lehet aktiválni.

#### **MNB ERA ügyintézés**

Az MNB ERA ügyintézés során is szükség lesz az aláírási tanúsítványra. Ügyintézéskor űrlapot beküldeni ugyanis csak tanúsítvány alapú regisztrációval és elektronikus aláírással lehetséges.

- Első lépésben nyissuk meg a gépen a GoSign Key Controller alkalmazást!
- Lépjünk be az ERA felületére és válasszuk ki a szolgáltatást, amit ügyintézni szeretnénk. Belépéskor válasszuk a tanúsítvány alapú belépést! Írjuk be az email címet és felhasználónevet, majd nyomjunk a *Beküldés* gombra.
- Ezzel párhuzamosan nyissuk meg a gépünkön a GoSign Key Controller alkalmazást!

| ERA - Éles                                                                      | Relfelejtett jelszó                                                                           |
|---------------------------------------------------------------------------------|-----------------------------------------------------------------------------------------------|
| <ul> <li>▲ Kezdőlap</li> <li>♠ HU →</li> <li>➡ Bejelentkezési adatok</li> </ul> | Elfelejtett jelszó                                                                            |
| Belépés                                                                         | ○ Felhasználónév-jelszó alapú                                                                 |
| ➔ Belépés KAÜ-vel                                                               | Tanúsítvány alapú (Ürlapot beküldeni kizárólag tanúsítvány alapú regisztrációval lehetséges!) |
| ➡ Regisztráció                                                                  | Kérjük, adja meg a szükséges információkat!                                                   |
| <ul> <li>Elfelejtett jelszó</li> </ul>                                          | E-mail                                                                                        |
| Információk                                                                     | Felhasználónév                                                                                |
| Központi űrlapkereső                                                            | Beküldés                                                                                      |
| ERA Oktató                                                                      |                                                                                               |

Az űrlap aláírásához alul válasszuk a zöld Aláírás gombot!

| ERA - Éles                | Szolgáltatások Aláíró                                                                  |                                        |
|---------------------------|----------------------------------------------------------------------------------------|----------------------------------------|
| ☆ Kezdőlap ⑦ ① HU -       | Információk                                                                            |                                        |
| 🛱 Bejelentkezési adatok 🔰 | Kapcsolattartó neve:                                                                   | Elektronikus aláírás szabályzat (EASZ) |
| 🌐 Információk 📀           | Küldemény                                                                              |                                        |
| Publikus szolgáltatások   | Űrlapok                                                                                |                                        |
| Szolgáltatások            | <pre>cermails //e-mails <fethasznalonev> </fethasznalonev>                      </pre> |                                        |
|                           | Egyedileg aláírandó állományok                                                         |                                        |
|                           | Request.xml                                                                            | 🛨 Letöltés 👻                           |
|                           |                                                                                        | 🖍 Aláírás 🛛 🐱 Beküldés                 |

A felugró MNB Signer ablakban kattintsunk az Aláírás megkezdése gombra!

| ERA - Éles                                                                                                    | Szolgáltatások Aláíró                                                                                                    |
|----------------------------------------------------------------------------------------------------|----------------------------------------------------------------------------------------------------|
| <ul> <li>Kezdőlap</li> <li>HU -</li> <li>Bejelentkezési adatok</li> <li>Információk</li> <li>Publikus szolgáltatások</li> <li>Szolgáltatások</li> </ul> | Információk         Kapc       MNBSigner         Külden       Munkamenet azonosító:         Szolgáltató:       MNB         Úztag:       Szolgáltató:         Uzenet:       Kérem, írja alá a fájl(oka)tt         Vir       Dokumentumok:          Név         Letöltési URL |
|                                                                                                    | Automatikus kilépés az alkalmazásból a folyamat befejeztével          Aláírás mobillal       Aláírás megkezdése       Mégse                                                                                                    |

Válasszuk ki az aláírási tanúsítványt!

| Wind                     | ows biztonság               |                                 | × |  |  |
|--------------------------|-----------------------------|---------------------------------|---|--|--|
| Tanúsítvány kiválasztása |                             |                                 |   |  |  |
| <b>श≡</b>                | Kiállító: InfoCert Qualifie | ed Electronic Signature EC CA 4 |   |  |  |
|                          | Érvényesség:                |                                 |   |  |  |
|                          | Tanúsítvány tulajdonság     | ai                              |   |  |  |
| További I                | ehetőségek                  |                                 |   |  |  |
|                          | OK                          | Mégse                           |   |  |  |
|                          |                             |                                 |   |  |  |

Adjuk meg az aláírási PIN kódot!

| NNBSigner 🛞             | ×                                                        |  |  |  |  |  |
|-------------------------|----------------------------------------------------------|--|--|--|--|--|
| Munkamenet azonosító:   |                                                          |  |  |  |  |  |
| Szolgáltató: MNB        |                                                          |  |  |  |  |  |
| Üzenet: Kérem, írja alá | a fájl(oka)t<br>GoSign Key Controller                    |  |  |  |  |  |
| Dokumentumok:           | Signing with certificate of:                             |  |  |  |  |  |
| Név Letölté             | Select 2FA method: OTP via SMS V<br>Enter PIN: OK Cancel |  |  |  |  |  |
| Automatikus kilépés az  | alkalmazásból a folyamat befejeztével                    |  |  |  |  |  |
| Aláírás mobilla         | al Aláírás megkezdése Mégse                              |  |  |  |  |  |

 Adjuk meg a telefonra érkező egyszer használatos SMS kódot és kattintsunk az OK gombra!

| MNBSigner                    | >                                                                          |
|------------------------------|----------------------------------------------------------------------------|
| Szolgáltató: MNB             | - 541/_l\+I                                                                |
| Dokumentumok:<br>Név Letölté | GoSig<br>Signing wit<br>Select 2FA<br>Enter PIN:<br>OK<br>Cancel<br>Cancel |
| ✓ Automatikus kilépés az     | alkalmazásból a folyamat befejeztével                                      |
| Aláírás mobilla              | Aláírás megkezdése Mégse                                                   |

• Sikeres aláírás után az aláírás mellett egy pipa látható. A Beküldés gombbal beküldheted az aláírt űrlapot és véglegesítheted a folyamatot.

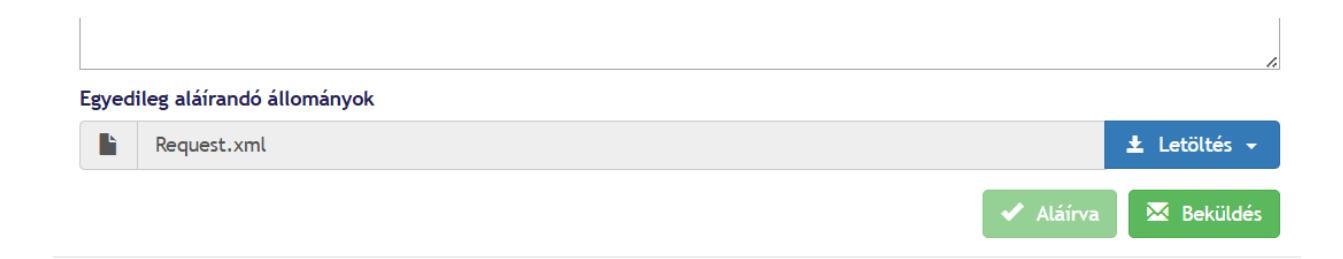

### HBNY – Hitelbiztosítéki Nyilvántartás

### A rendszer használatának szoftveres és egyéb követelményei

• Mire lesz szükségem?

MicroSigner aláíró progam telepítése https://download.microsigner.com/client/microsigner\_setup.msi
A "GoSign Key Controller" program telepítésére a számítógépen www.flintsign.hu Profilom / Beállítások / Aláírás beállítások / GoSign Key Controller telepítése
Érvényes FlintSign személyre szóló minősített elekronikus aláírási tanúsítványra

#### Lépések

 Nyissuk meg a MOKK HBNY rendszerét (<u>https://hbny.mokk.hu</u>)! Kattintsunk a Regisztráció -ra!

| $\leftrightarrow$ $\rightarrow$ C $\sim$ hbny.mokk.hu/#x |                                                                                                    |                                                                                                    |
|----------------------------------------------------------|----------------------------------------------------------------------------------------------------|----------------------------------------------------------------------------------------------------|
| MAGYAR ORSZÁGOS KÖZJEGYZŐI KAMARA                        |                                                                                                    |                                                                                                    |
| -                                                        | Bejelentkezés Keresés                                                                                                    |                                                                                                    |
| Ŧ                                                        | "A hitelbiztosítéki nyilvántartás nyilvános, tartalmát<br>az interneten bárki ingyen, személyazonosítás nélkül<br>megtekintheti." (Ptk. 5:112.§ (2)) | Regisztráció hitelbiztosítéki nyilvántartás Bejelentkezés                                                                          |
|                                                          | 2013. évi CCXXI. törvény<br>a hitelbiztosítéki nyilvántartásról                                                                                      | Felhasználónév:<br>Jelszó:<br>A Magyar Országos Közjegyzői Kamara által<br>kisztárti telhezetési szehélyest torteletet eseinendete |
|                                                          | 18/2014. (III. 13.) KIM rendelet                                                                                                    | és azt magamra nézve kötelezőnek fogadom el.                                                                                       |
|                                                          | A MOKK tájékoztatói                                                                                                    | elfelejtett jelszó Belépés aláírás nélkül Aláírás                                                                                  |
|                                                          | ——————————————————————————————————————                                                                                                    | GYIK                                                                                                    |
|                                                          | 2025                                                                                                    | Milyen feltételei vannak a rendszer használatának?                                                                                 |

• Adjuk meg az e-mail címünket, amivel regisztrálni kívánunk!

| MAGYAR ORSZÁGOS KÖZJEGYZŐI KAMARA | -             | _                                                                                                    | _                                                                                                    |              |
|-----------------------------------|---------------|----------------------------------------------------------------------------------------------------|----------------------------------------------------------------------------------------------------|--------------|
| E                                 | Bejelentkezés | Keresés Regisztráció Email: Email: A regisztráció első lépése a felha 1. A megadott e-mail címre a ren levelet küld. Kattintson a levélbe létezését visszaigazolja. 2. A regisztráció ezután a szemé | Regisztráció 1<br>hitelbiztosítéki m<br>OK<br>OK<br>asználói fiók létrehozása.<br>adszer néhány percen belü<br>m olvasható linkre, hogy e: | vilvántartás |

• A regisztráció folytatásához szükséges e-mail-t elküldi a rendszer a megadott e-mail címünkre.

| Bejelentkezés | Keresés                                                                                                    | Regisztráció 1                                            | ×                                      |
|---------------|----------------------------------------------------------------------------------------------------|-----------------------------------------------------------|----------------------------------------|
|               |                                                                                                    | hitelbiztosítéki                                          | nyilvántartás                          |
|               | Regisztráció                                                                                                    |                                                           |                                        |
|               | A regisztráció foly                                                                                             | tatásához szükséges email-t<br>címre elküldtül            | t a(z)<br>k.                           |
|               |                                                                                                    | ОК                                                        |                                        |
|               |                                                                                                    |                                                           |                                        |
|               |                                                                                                    |                                                           |                                        |
|               | A regisztráció első lépése a f                                                                                  | elhasználói fiók létrehozása.                             |                                        |
|               | <ol> <li>A megadott e-mail címre a<br/>levelet küld. Kattintson a leve<br/>létezését visszaigazolja.</li> </ol> | rendszer néhány percen be<br>élben olvasható linkre, hogy | lül automatikusan<br>ezzel a email cím |
|               | 2. A regisztráció ezután a sze                                                                                  | emélves adatok megadásáva                                 | l folvtatható                          |

Kattintsunk az e-mail-ben kapott H.b.ny regisztráció aktiválása linkre!

9:48 (3 perccel ezelőtt)

#### H.b.ny. regisztráció 🔈 Beérkező levelek ×

#### noreply.hbn@mokk.hu

címzett: én 🦷

#### Tisztelt Ügyfelünk!

Az Ön e-mail címével a Magyar Országos Közjegyzői Kamara által üzemeltetett hitelbiztosítéki nyilvántartásban regisztrációt kezdeményeztek. (Ha a regisztrációt nem ön kezdeményezte, akkor ezt az email-t tekintse tárgytalannak.)

Regisztrációját az alábbi linkre kattintva aktiválhatja és a regisztrációt a személyes adatok megadásával folytathatja.

#### H.b.ny. regisztráció aktiválása

Ha az ön által használt e-mail kliensből a fenti link nem használható, akkor az alábbi címet a böngésző címsorába másolva folytathatja a regisztrációt. https://hbny.mokk.hu/activation?emc=UsCBWblH&uid=56622749

Ez a rendszer által generált, automatikus értesítő levél, kérjük, ne válaszoljon rá. Üdvözlettel: MOKK - Hbny. rendszer

 A Regisztráció 2. felületen adjuk meg a személyes adatainkat! A regisztráció véglegesítéséhez (közjegyzői azonossági nyilatkozat) figyelmesen olvassa el a jobb oldali lépéseket! Az adatok kitöltése után kattintsunk az Aláírás gombra!

| MAGYAR ORSZÁGOS KÖZJEGYZŐI KAMARA                                                                                                    |                                                                                |                                                                                   |                             |                                                                                                    |
|----------------------------------------------------------------------------------------------------|--------------------------------------------------------------------------------|-----------------------------------------------------------------------------------|-----------------------------|----------------------------------------------------------------------------------------------------|
|                                                                                                    |                                                                                |                                                                                   |                             |                                                                                                    |
| - And - And | Bejelentkezés                                                                  | Keresés                                                                           | Regisztráció 2.             | ×                                                                                                    |
| Real Property and the second second se                                                                                                    |                                                                                |                                                                                   |                             |                                                                                                    |
|                                                                                                    | Felhasználó regiszt                                                            | trációja (2.)                                                                     |                             | 1. A regisztráció folytatásához kérjük figyelmesen és                                                                            |
|                                                                                                    | Felhasználónév: SZi                                                            | lvia.radvanyi@gmail.com                                                           |                             | (Ha állandó képviselőként regisztrál, a "+ állandó képviselt"                                                                    |
|                                                                                                    | mir                                                                            | n. 6 karakter A jelszó megerősít                                                  | ése                         | gombra kattintással megadhatja a képviselt személy vagy<br>szervezet adatait is. A bekért adatok alapján először egy             |
|                                                                                                    | Jelszó:                                                                        | us vezetéknév keresztnevek                                                        |                             | keresés történik a már regisztrált személyek/szervezetek<br>között majd találat esetén az adatok betöltődnek az űrlanra          |
|                                                                                                    | Név:                                                                           | us, vezeteknev, keresztnevek                                                      | i                           | Kérjük, ellenőrizze ezek helyességét!Ha nincs találat, akkor                                                                     |
|                                                                                                    | Vez                                                                            | etéknév, keresztnevek                                                             |                             | az unapon a kepviseit szemely adatal is kitoltendok.)                                                                            |
|                                                                                                    | Születesi nev:                                                                 | Hónap Nap                                                                         |                             | <ul> <li>a) Ha aláíró kártyával nem rendelkezik, akkor az adatok<br/>tárolásához válassza az "OK - jóváhagvás aláírás</li> </ul> |
|                                                                                                    | Születési dátum:                                                               | · · ·                                                                             |                             | nélkül" gombot.                                                                                                    |
|                                                                                                    | Születési hely:                                                                |                                                                                   |                             | adatok tárolásához válassza az "Aláírás" gombot.                                                                                 |
|                                                                                                    | any                                                                            | ja születési neve                                                                 |                             | 2. A regisztrációs adatok tárolása után a regisztráció                                                                           |
|                                                                                                    | Anyja neve:                                                                    |                                                                                   | ;                           | befejezéséhez - bármely közjegyzői irodában -<br>azonossági nyilatkozatot kell tennie amelyben                                   |
|                                                                                                    | Cim:                                                                           |                                                                                   |                             | igazolásra kerülnek a regisztráció során megadott                                                                                |
|                                                                                                    | A felhasználói szabályza                                                       | tot elolvastam és tudomásul vettem                                                | i                           | képviseleti jog.                                                                                                    |
|                                                                                                    | A meghatalmazotti nyilat                                                       | tkozatok kizárása a Hbnytv. 10.§ (4)                                              | szerint                     | 3. Kérjük, ügyeljen az adatok helyes megadására, mert                                                                            |
|                                                                                                    | <ul> <li>zálogjogosulti bizomány<br/>közokirattal vagy telies bizor</li> </ul> | osi minőségét az erre való kijelölést t<br>nyító ereiű magánokirattal igazolia /H | artalmazó<br>bnyty, 5,§(4)/ | az azonossági nyilatkozat megtételének alkalmával a<br>program csak technikai lebetőséget hiztosít a köziegyző                   |
|                                                                                                    |                                                                                | ·,··· ···                                                                         |                             | számára az adatok javítására, a javítás jogi                                                                                     |
|                                                                                                    |                                                                                | + álla                                                                            | ando képviselt              | ienetosegenek ertelmezese viszont a közjegyző<br>hatáskörébe tartozik.                                                           |
|                                                                                                    |                                                                                | OK - jóváhagyás aláírás                                                           | nélkül Aláírás              |                                                                                                    |

• Engedélyezzük a MicroSigner megnyitását, majd a data.xml file-t kijelölve kattintsunk az Aláírás megkezdése gombra!

| me Micro    | Signer                        |                                          | ×     |
|-------------|-------------------------------|------------------------------------------|-------|
| Munkamer    | iet azonosító:                | 2hxufe3k4gbn2                            |       |
| Szolgáltató | ó: MO                         | IKK - HBN                                |       |
| Üzenet:     | Kérjük írja a                 | lá a dokumentumot.                       |       |
| Dokument    | umok:                         |                                          |       |
| Név         | Letöltési<br>Kml              | URL                                      |       |
|             |                               |                                          |       |
| < Automa    | atikus <mark>kilépés</mark> a | az alkalmazásból a folyamat befejeztével |       |
|             | Aláírás mob                   | illal Aláírás megkezdése                 | Mégse |

• Válasszuk ki a tanúsítványt az aláíráshoz!

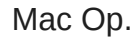

i 🕘 🌀

т

-

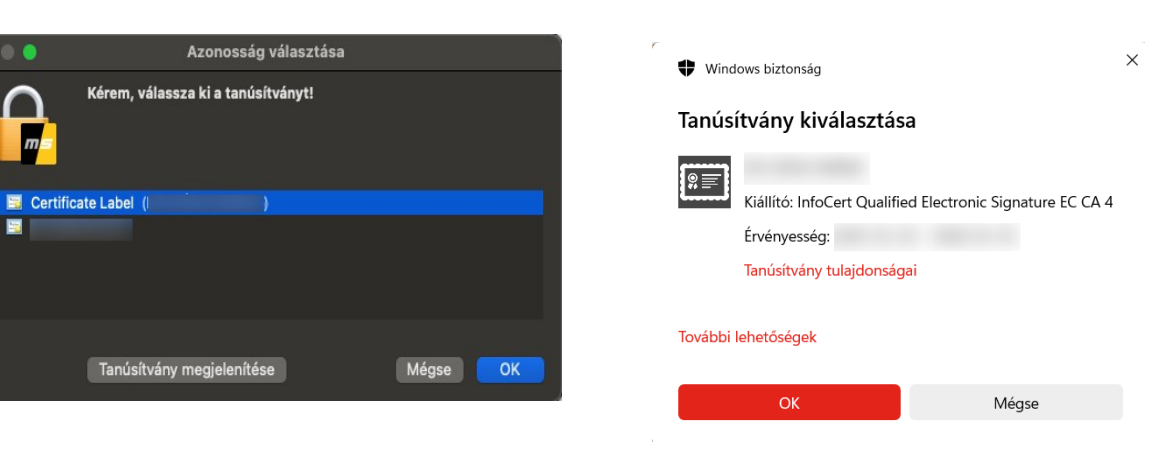

Windows

 A megnyíló GoSign Key Controller ablakban adjuk meg a FlintSign aláírási tanúsítványunk PIN kódját és írjuk be az SMS-ben kapott egyszer használatos PIN kódot.

#### MacOS

#### Windows

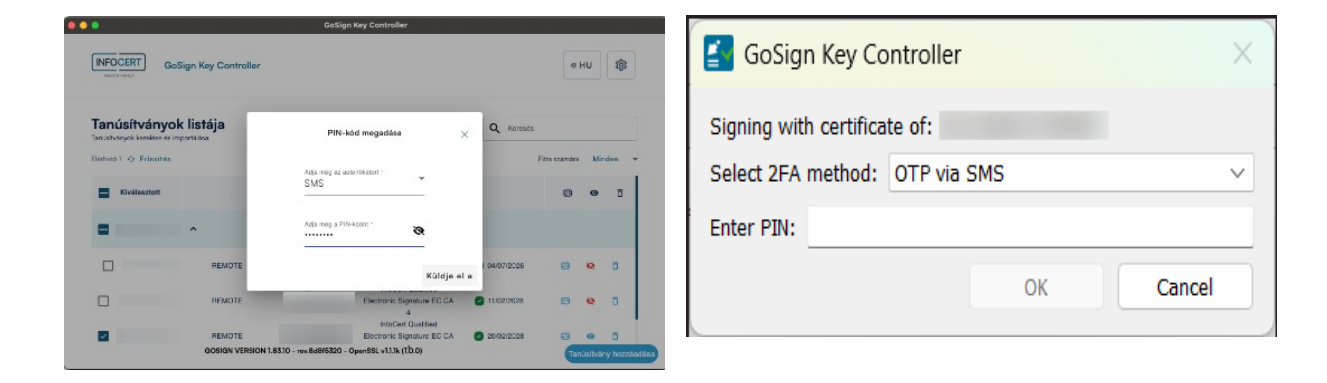

#### MacOS

#### Windows

| •                                               |                                | GoSign Key Controller                                        |         |            |               |          |          |
|-------------------------------------------------|--------------------------------|--------------------------------------------------------------|---------|------------|---------------|----------|----------|
| INFOCERT GoSi                                   | gn Key Controller              |                                                              |         |            | •             | HU       | \$       |
| Tanúsítványok<br>Tanúsítványok kezelése és impo | listája<br><sup>ortalása</sup> | OTP megadása                                                 | ×       | Q Keresés  |               |          |          |
| Elérhető 1 🧿 Frissítés                          |                                |                                                              |         |            | Fitra számárz | Mir      | iden 🔫   |
| Kīvālasztott                                    |                                | <ul> <li>Újbóli benyújtás</li> <li>OTP megadása -</li> </ul> |         |            | e             | ۲        | ø        |
| -                                               | ^                              |                                                              |         |            |               |          |          |
|                                                 | REMOTE                         | Törölje Küld                                                 | je el a | 04/07/2026 | 8             | Q        | o        |
|                                                 | REMOTE                         | InfoCert Qualified<br>Electronic Signature EC C              | CA C    | 11/02/2028 |               | Q        | 0        |
|                                                 | REMOTE                         | 4<br>InfoCert Qualified<br>Electronic Signature EC C         | DA C    | 20/02/2028 |               | 0        |          |
|                                                 | GOSIGN VERSION 1.8             | 5.10 - rev.8d8f5320 - OpenSSL v1.1.1k (1.0.0)                |         |            | Ta            | uisítvá: | w borrán |

| OTP requested - G ×  |        |  |  |  |  |  |  |  |  |  |  |
|----------------------|--------|--|--|--|--|--|--|--|--|--|--|
| Enter SMS OTP value: |        |  |  |  |  |  |  |  |  |  |  |
|                      |        |  |  |  |  |  |  |  |  |  |  |
| ОК                   | Cancel |  |  |  |  |  |  |  |  |  |  |

 Sikeres regisztráció után (regisztrációs adatok megadása fenti leírás alapján + közjegyzői azonossági nyilatkozat megtétele) a kezdő képernyőn felhasználói e-mail címünk és jelszó megadásával aláírással be tudunk lépni a HBNY felületére.

| MAGYAR ORSZÁGOS KÖZJEGYZŐI KAMARA | 1                                                                                                    |                                                                                                    |
|-----------------------------------|----------------------------------------------------------------------------------------------------|----------------------------------------------------------------------------------------------------|
|                                   | Bejelentkezés Keresés                                                                                                    | Renisztráciá hiteľhiztosítéki nyilvántartás                                                                                        |
|                                   | "A hitelbiztosítéki nyilvántartás nyilvános, tartalmát<br>az interneten bárki ingyen, személyazonosítás nélkül<br>megtekintheti." (Ptk. 5:112.§ (2)) | Bejelentkezés                                                                                                    |
|                                   | 2013. évi CCXXI. törvény<br>a hitelbiztosítéki nyilvántartásról                                                                                      | Felhasználónév:<br>Jelszó:<br>A Magyar Crszágos Közjegyzői Kamara által<br>közzétett felhasználói szabályzat tartalmát megismertem |
|                                   | 18/2014. (III. 13.) KIM rendelet                                                                                                    | és azt magamra nézve kötelezőnek fogadom el.                                                                                       |
|                                   | A MOKK tájékoztatói                                                                                                    | elfelejtett jelszó Belépés aláírás nélkül) Aláírás                                                                                 |
|                                   | HÍREK, INFORMÁCIÓK                                                                                                    | GYIK                                                                                                    |
|                                   |                                                                                                    | •                                                                                                    |

• A HBNY felületére belépve használjuk az Ügyfél menü-t az ügyintézéshez!

| Ø                                 |                                                                                                    | • | MOKK - H.B.I | Ny.           | ×          | +        |              |            |     |               |                    |                         |                     |                 |                     |                  |                    |                    |                   |                       |                 |    | _ |  | ×   |
|-----------------------------------|----------------------------------------------------------------------------------------------------|---|--------------|---------------|------------|----------|--------------|------------|-----|---------------|--------------------|-------------------------|---------------------|-----------------|---------------------|------------------|--------------------|--------------------|-------------------|-----------------------|-----------------|----|---|--|-----|
| $\leftarrow$                      | С                                                                                                    | 6 | https:,      | //hbny.mok    |            | 3        | 6            | $\bigcirc$ | ۵ ( | *             | 12                 | <b>Š</b> *              |                     | 0               | 80<br>26            | -                | G                  | ₹_=                | 5                 | $\overline{\uparrow}$ | ۲               | Ŕ  |   |  | •   |
| MAGYAR ORSZÁGOS KÖZJEGYZŐI KAMARA |                                                                                                    |   |              |               |            |          |              |            |     |               |                    |                         |                     |                 | ٦                   | Ügyfé            | l mer              | ηÜ                 | ()                | Kijele                | ntkez           | és |   |  |     |
|                                   |                                                                                                    |   |              |               |            |          |              |            |     |               |                    |                         |                     |                 |                     |                  |                    |                    |                   |                       |                 |    |   |  |     |
| _                                 | X                                                                                                    |   |              | ktuális infor | mációk     |          | Kere         | sés        |     |               |                    |                         |                     |                 |                     |                  |                    |                    |                   | _                     |                 |    |   |  |     |
| I/EIU                             |                                                                                                    |   | _            |               | Indelok    |          | Refe         | 303        |     |               | "A b               | itolhia                 | tocítá              | ki m            | uhánt               | ortór            | muih               | únos               | torte             | lmát                  |                 |    |   |  |     |
| 33600                             | "A hitelbiztosítéki nyilvántartás nyilvános, tartalmát<br>az interneten bárki ingyen, személyazonosítás nélkül |   |              |               |            |          |              |            |     |               |                    |                         |                     |                 |                     |                  |                    |                    |                   |                       |                 |    |   |  |     |
| rzió: 1                           | J                                                                                                    |   |              |               |            |          |              |            |     |               | megt               | ekinth                  | neti." (            | (Ptk.           | 5:112.8             | ş (2))           |                    |                    |                   |                       |                 |    |   |  | - 1 |
| Vé                                |                                                                                                    |   |              | 22            |            |          |              |            |     |               |                    |                         | :                   | 2013.           | évi CC              | XXI. t           | örvény             |                    |                   |                       |                 |    |   |  | - 1 |
|                                   |                                                                                                    |   |              | Önne          | k 0 olvasa | atlan üz | <u>enete</u> | van.       |     |               |                    |                         | a hi                | telbizt         | osítéki             | nyilvá           | intartá            | sról               |                   |                       |                 |    |   |  | - 1 |
|                                   |                                                                                                    |   |              |               |            |          |              |            |     |               |                    |                         | 18/                 | 2014.           | (111, 13            | ) KIN            | I rende            | let                |                   |                       |                 |    |   |  | - 1 |
|                                   |                                                                                                    |   |              |               |            |          |              |            |     |               |                    |                         |                     |                 | ,                   |                  |                    |                    |                   |                       |                 |    |   |  | - 1 |
|                                   |                                                                                                    |   |              |               |            |          |              |            |     |               |                    |                         |                     | AM              | OKK tá              | ijékoz           | tatói              |                    |                   |                       |                 |    |   |  | - 1 |
|                                   |                                                                                                    |   |              |               | HÍREK, INF | ORMÁC    | IÓK-         |            |     |               |                    |                         |                     |                 | - GY                | <b>IK</b> —      |                    |                    |                   |                       |                 |    |   |  |     |
|                                   |                                                                                                    |   | 2025         |               |            |          |              |            |     | Mily          | en felt            | ételei                  | vanna               | k a rei         | ndszer              | hasz             | nálatá             | nak?               |                   |                       |                 |    |   |  |     |
|                                   |                                                                                                    |   |              |               | 05.1       |          |              |            |     | - Ha          | nyilatk            | ozatot                  | kíván               | tenni,          | akkor r             | rendel           | kezzei             | n minő             | sített e          | lektror               | nikus           |    |   |  |     |
|                                   |                                                                                                    |   | NINCS        | koziemeny 20. | 25-ben.    |          |              |            |     | aláír<br>Micr | ás létre<br>osec Z | ehozás<br>irt. a N      | ához a              | alkalm<br>k Kft | as infr<br>és a N   | astruk           | túráva<br>Zrt. ált | I. A re<br>al kibo | ndszer            | jelenl                | leg a<br>sített |    |   |  |     |
|                                   |                                                                                                    |   | 2024         |               |            |          |              |            |     | aláír         | ást létr           | ehozó                   | eszkö               | zzel k          | észített            | t és id          | őbélye             | ggel e             | llátott a         | aláírás               | st tud          |    |   |  |     |
|                                   |                                                                                                    |   | 2023         |               |            |          |              |            |     | meg           | tételére           | e nin                   | ics n               | nód,            | de                  | a re             | endsze             | rüzene             | etek (            | és i                  | ratok           |    |   |  |     |
|                                   |                                                                                                    |   | 2022         |               |            |          |              |            |     | - Re          | ndelke.            | <i>etok.)</i><br>zzen a | Unicr               | edit Ba         | ank Zrt             | . által          | elfoga             | dott -             | Interne           | etes fiz              | zetés           |    |   |  |     |
|                                   |                                                                                                    |   | 2020         |               |            |          |              |            |     | lebo          | nyolítá            | sára al                 | kalmas              | s - bar<br>ának | kkárty:             | ával.<br>e ho    | av 97              | üavfél             | 87 er             | Tea                   | célra           |    |   |  |     |
|                                   |                                                                                                    |   | 2019         |               |            |          |              |            |     | rend          | Iszeres            | ített fel               | lületen             | regis           | ztráljon            | és ki            | özjegy:            | ző előt            | t a Hbr           | nytv. 4               | .§(4)           |    |   |  |     |
|                                   |                                                                                                    |   | 2018         |               |            |          |              |            |     | szer          | int azo            | nossag                  | li nyila            | tkozat          | ot tegy             | en).             |                    |                    |                   |                       |                 |    |   |  |     |
|                                   |                                                                                                    |   | 2017         |               |            |          |              |            |     | Are           | gisztrá            | ició kö                 | ltsége              | ə:              |                     |                  |                    |                    |                   |                       |                 |    |   |  |     |
|                                   |                                                                                                    |   | 2016         |               |            |          |              |            |     | Az<br>szól    | azonos<br>ó 22/20  | sági n<br>)18. (V       | vilatko<br>III. 23. | ) IM re         | lőterjes<br>endelet | ztésé<br>t (a to | ért a<br>vábbia    | közjeg<br>kban:    | yzői d<br>Díjrend | íjszab<br>delet) (    | ásról<br>35. §  |    |   |  | _   |

## VIEKR

A VIEKR (Vállalkozói Információs Elektronikus Közúti Rendszer) rendszerben történő ügyintézés kizárólag autentikációs tanúsítvánnyal használható. A KAÜ-s (DÁP) belépés lehetőséggel - amit 2025. július 1-re ígértek a kormányzati szervek - az aláírási funkciók is elérhetővé válnak. Jelenleg e-papír-ral történő ügyintézésre van lehetőség.

## Illetékigazolás

Az https://illetekigazolas.allamkincstar.gov.hu/ rendszerében a FlintSign aláírási tanúsítvánnyal történő ügyintézés még nem elérhető, az illetékigazolási rendszer üzemeltető cége dolgozik a FlintSign aláírási tanúsítvány elfogadásának informatikai fejlesztésével. Jelenleg a <u>fizetes.im.gov.hu</u> oldalon van lehetőség illeték befizetési ügyintézésre.